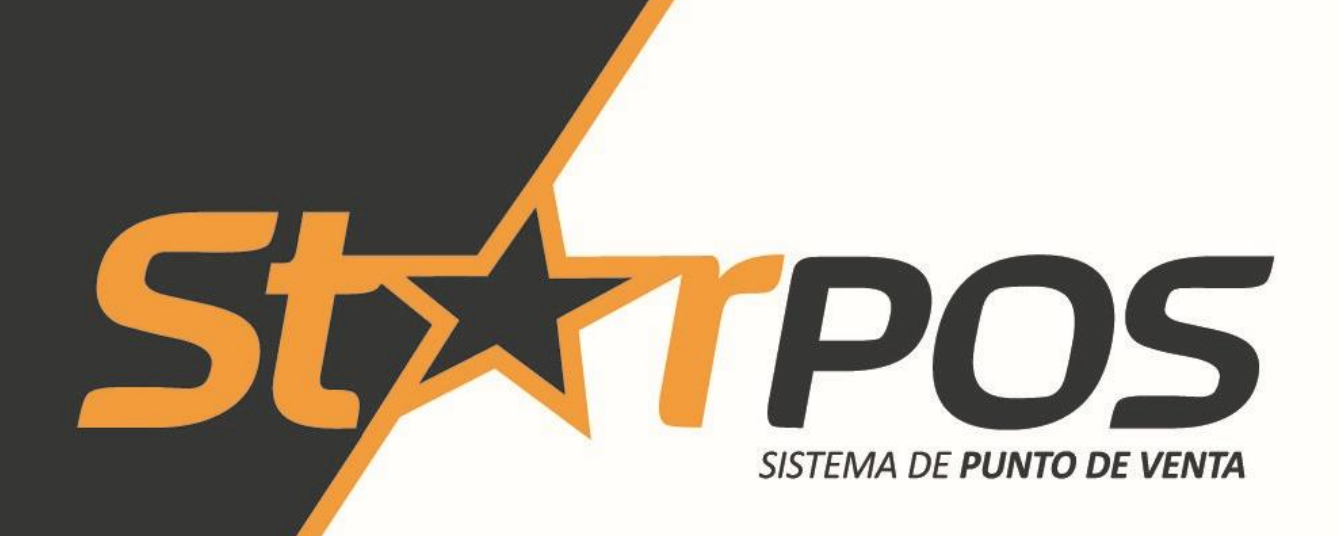

# Manual de uso

Multiplataforma Operatoria con pantalla táctil Sistema auto instalable

# ÍNDICE

| Indice                                                  | 1  |
|---------------------------------------------------------|----|
| Ingreso al sistema                                      | 2  |
| Navegación                                              | 2  |
| Pantallas de alta, bajas, y modificaciones              | 3  |
| Usuarios                                                | 5  |
| Asignación de Mesas                                     | 7  |
| Carga de productos                                      | 8  |
| Categorias                                              | 8  |
| Productos                                               | 8  |
| Mantenimiento de precios                                | 11 |
| Configuración de plantas y mesas                        | 12 |
| Creacion de plantas                                     | 12 |
| Ubicación de mesas                                      | 12 |
| Color de las mesas en función de la demora de entrega   | 13 |
| Personas                                                | 15 |
| Percepciones                                            | 16 |
| Franquicias                                             | 18 |
| Gestión de compras                                      | 19 |
| Gestión de inventario                                   | 20 |
| Cuenta corriente                                        | 22 |
| Gestion de venta                                        | 23 |
| Selección de mesa                                       | 23 |
| Adición de productos                                    | 24 |
| Descuentos                                              | 25 |
| División de comprobante                                 | 26 |
| Cierre de comprobante                                   | 26 |
| Línea resumen                                           | 28 |
| Teclas rápidas en la pantalla de ventas                 | 28 |
| Funciones de caja                                       | 29 |
| Impresión de etiquetas                                  | 30 |
| Plan de cuotas                                          | 33 |
| Carga de planes de cuotas                               | 33 |
| Selección de un plan de cuotas al cerrar el comprobante | 34 |
| Informes                                                | 35 |
| Informes de Clientes                                    | 35 |
| Informes de Productos                                   | 37 |
| Informes de ventas                                      | 39 |
| Informes de auditoria                                   | 41 |
| Puesta a cero de inventario                             | 42 |
| Copia de seguridad                                      | 43 |
| Notas                                                   | 44 |

## **INGRESO AL SISTEMA**

Para ejecutar el sistema se debe hacer doble click en el icono "Star POS" que se encuentra en el escritorio de su computadora.

Para ingresar con el botón del usuario correspondiente y luego ingresando la clave, o abrir la pantalla de ingreso al sistema con la tecla U y escribir el código de usuario y la clave, o pasar por el scanner la tarjeta de identificación del usuario.

## NAVEGACIÓN

La pantalla del sistema está dividida en dos zonas: el panel izquierdo para navegación y el panel derecho para trabajo. El panel izquierdo está dividido en tres partes: Principal, Administración y Sistema. El panel derecho cambia en función de lo que usted seleccione en el panel izquierdo. En este manual vamos a utilizar el panel izquierdo para navegar. Si dice: Administración  $\rightarrow$  Inventario  $\rightarrow$  Impuestos significa que debe navegar hasta la pantalla de "Impuestos" empezando en su panel izquierdo seleccionando "Inventario" dentro de la parte "Administración". El panel derecho cambiará para que usted utilice la función que seleccionó.

| StarPOS v1.0.1-B5 S:292                               | 217591   | 78                               | STAR POS RESTAURANT - StarPOS        |                                    |
|-------------------------------------------------------|----------|----------------------------------|--------------------------------------|------------------------------------|
| Principal                                             |          | Inventario                       |                                      |                                    |
| - Ventas                                              | 7        | Gestión de productos             |                                      |                                    |
| S Delivery                                            |          | Productos                        | Categorías                           | Familias                           |
| Consultar ventas                                      |          | La Marcas                        | Unidades de medida                   | Hateriales                         |
| S Cuenta corriente                                    |          | % Impuestos                      | %P Percepciones                      |                                    |
| Administración                                        |          | President                        |                                      |                                    |
| Personas                                              |          | ~~                               |                                      |                                    |
| E Inventario                                          |          | (S) Mantenimiento de precios     | S Oferta de precios                  | Ş≡ Lista de precios                |
| Etiquetas / Carteles                                  |          | Gestión de inventario            |                                      |                                    |
| 😝 Información Ventas                                  |          | Movimientos de inventario        | Tipo de movimientos                  | Productos por almacén              |
| <b>F</b>                                              |          | Atributos                        |                                      |                                    |
| Transmisión                                           |          | Atributos de productos           | Valores de atributos                 | Conjunto de atributos de productos |
|                                                       |          | Uso de atributos de productos    |                                      |                                    |
| Mantenimiento                                         |          |                                  |                                      |                                    |
| Sistema                                               |          | Informes                         |                                      |                                    |
| Cambiar clave                                         |          | Productos                        | Productos con precio de costo        | Productos detallado                |
| Configuración                                         |          | Productos (2 columnas)           |                                      |                                    |
| E Impresora                                           |          |                                  |                                      |                                    |
| G Salir                                               |          | Existencias bajo mínimos         | Detalle de existencias               | Diario de existencias              |
|                                                       |          | Detalle de diario de existencias | Mov. de existencias p/producto p/día | Existencia con precio de costo     |
| POS001 - General<br>jdbc:postgresql://localhost:5432/ | 'starpos | rest                             |                                      | 30/07/2018 10:28:30 Supervisor     |

Según los permisos del usuario que ingrese al sistema aparecerán distintas opciones de menú.

## PANTALLAS DE ALTA, BAJAS, Y MODIFICACIONES

Todas las pantallas de ABM tienen un funcionamiento similar. Con una botonera donde se podrá navegar entre los datos, buscar, ordenar, agregar, borrar, y grabar datos.

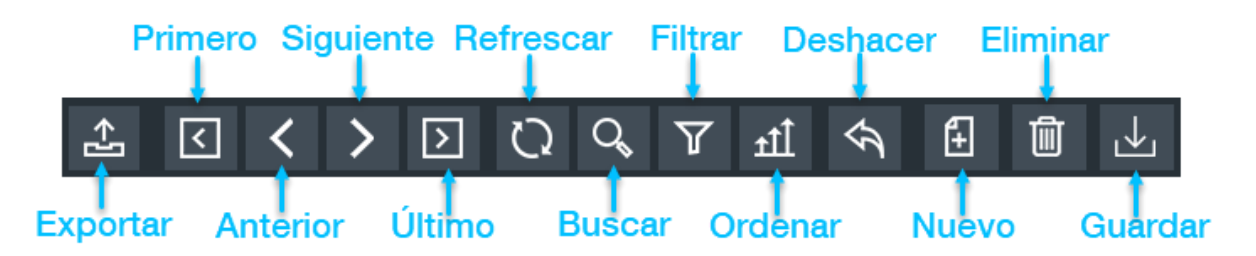

Debajo de la botonera, a la izquierda hay una columna con todos los registros cargados hasta el momento. Cuando nos movemos desde un registro a otro, el sistema automáticamente graba las modificaciones. Los cambios también se pueden grabar haciendo clic en el botón Guardar.

A la derecha tenemos todos los campos para cargar la información de cada registro

|                                                                      |                    | STAR POS                                               | RESTAURANT - S           | starPOS                              |                                        |        |              |                   |                  |
|----------------------------------------------------------------------|--------------------|--------------------------------------------------------|--------------------------|--------------------------------------|----------------------------------------|--------|--------------|-------------------|------------------|
| Productos                                                            |                    |                                                        |                          |                                      |                                        |        |              |                   |                  |
| Filtro por códigos<br>Código de barras                               |                    | Referencia                                             |                          |                                      |                                        |        | Busca        | ador 🔍            | :=               |
|                                                                      | Sólo activos 4 / 4 | ☆ < <                                                  | < > D                    | C C                                  | ∑ ¶ <                                  | ה €    |              | Botone<br>Manteni | era de<br>miento |
| Referencia N<br>1 Cubiertos<br>2 Coca Cola 355cc<br>3 Aqua Eco 500cc | Nombre             | Referencia 4<br>General Inventario<br>Código de barras | Nomb<br>Propiedades<br>4 | re Milanesa napo<br>Código de barras | litana<br>Oferta de precios<br>ZActivo |        |              |                   | Ph I             |
| 4 Milanesa napolitana<br>Lista de rec                                | a<br>gistros       | Tipo<br>Categoría                                      | Normal<br>Cocina         |                                      | Fraccionable Aplicable oferta          |        |              |                   | ⊗                |
| cargado                                                              | os                 | Familia                                                | General                  | •                                    | Modificación                           |        |              |                   | €                |
|                                                                      |                    | Impuestos<br>Impuesto                                  |                          | Tasa 🕂                               | 20/00/2010 11:47:40                    |        |              |                   | 100%             |
|                                                                      |                    | IVA 21                                                 | ~                        | 21%                                  |                                        |        |              |                   | ~                |
|                                                                      |                    | Precios<br>Compra bruto                                | \$ 8.0000                | Compra net                           | o \$8.0000                             |        | Compra final | \$ 9.6800         |                  |
|                                                                      |                    | Adicional                                              | Tasa                     | Lista                                |                                        | Margen | Precio neto  | Precio final      |                  |
|                                                                      |                    |                                                        |                          | Datos del r                          | egistro selecc                         | ionado | \$ 19.83     | \$ 24.00          |                  |
| osrest                                                               |                    |                                                        |                          |                                      |                                        |        | 30/07/2018   | 10:50:58          | Supervisor       |

Se muestra a modo de ejemplo la pantalla de Administración  $\rightarrow$  Inventario  $\rightarrow$  Productos

Esta pantalla, a su vez, cuenta con un buscador que permite filtrar los productos por "Nombre del producto", "Tipo de Producto", "Categoría", "Familia", "Marca" o "Proveedor". Para acceder al mismo se debe presionar el siguiente botón que se encuentra en el buscador:

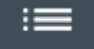

Por ejemplo, se desean buscar todos los productos que tengan la combinación o palabra "Agua" en algún lugar de su nombre, para esto se procede de la siguiente manera:

Presionar el botón

En el campo Nombre, seleccionar "Contiene" en el desplegable y completar con la palabra "Agua".

Por último, clic en el botón Refrescar.

| Productos                          |                    |                              |                     |     |           |
|------------------------------------|--------------------|------------------------------|---------------------|-----|-----------|
| Filtro por códigos                 |                    |                              |                     |     |           |
| Código de barras Re                | eferencia          |                              |                     |     | Q€i≡      |
| Filtro por información de producto |                    | 2                            |                     |     |           |
| Nombre Contiene 🗸 Agua             |                    | Тіро                         | -                   |     |           |
| Categoría                          | Incluir sub-catego | egorías                      |                     |     |           |
| Familia                            | -                  | Marca                        |                     |     |           |
| Proveedor                          | 2                  | 3 Re                         | efrescar            |     |           |
|                                    |                    |                              | ¥                   |     |           |
| 🗹 Sólo acti                        | vos 1/1 🚣          | < > >                        | ひ ぴ む 町 �           |     |           |
| Referencia Nombre                  | Referencia 3       | Nombre Agua Eco 500          | lcc                 |     |           |
| 3 Agua Eco Suucc                   | General Inventario | Propiedades Código de barras | Oferta de precios   |     |           |
|                                    | Código de barras 3 |                              | Activo              |     |           |
|                                    | Tipo No            | Normal                       | Fraccionable        |     |           |
|                                    | Categoría Ba       | Bar 🗸 🗸                      | Aplicable oferta    | -   | $\otimes$ |
|                                    | Familia Ge         | General 🗸 🗸                  | Modificación        | TO: | €         |
|                                    | Marca              | -                            | 26/06/2018 11:47:54 |     | 400%      |
|                                    | Impuestos          |                              |                     |     | 100%      |
|                                    | Impuesto           | Tasa 🕂                       |                     |     | Q         |
|                                    | IVA 21             | 21%                          |                     |     | - •       |
|                                    |                    |                              |                     |     |           |

## **USUARIOS**

El sistema cuenta con tres tipos de roles "Supervisor", "Mozo rol1" y "Mozo rol2" para asignar a los usuarios, a la hora de crearlos.

El "Supervisor" tiene acceso a un mayor número de funciones (como, por ejemplo, el agregado de productos, cambios de precios, gestión de stock y generación de informes) mientras que las funciones asignadas al "Mozo" se limitan a la pantalla de ventas. La diferencia entre "Mozo rol1" y "Mozo rol2" es la siguiente:

Mozo rol1: solo puede acceder y visualizar las mesas que le han sido asignadas (para más información ver el apartado: "Asignación de mesas").

Mozo rol2: puede acceder a cualquier mesa del sistema.

Ingresando como "Supervisor" podemos generar nuevos usuarios o modificar los ya creados. Para esto hay que dirigirse a Administración  $\rightarrow$  Mantenimiento  $\rightarrow$  Usuarios (de la sección Mantenimiento). Aquí se realizarán las altas, bajas o modificaciones de los usuarios que tendrán acceso al sistema. Para la creación de un nuevo usuario, presionar el botón Nuevo de la botonera de mantenimiento, completar los datos correspondientes y luego presionar el botón Guardar.

Presionando el botón Clave de acceso, se puede asignar una contraseña al usuario para utilizar en su ingreso al sistema. El usuario puede, una vez logueado, cambiar su contraseña ingresando a Sistema  $\rightarrow$  Cambiar clave.

A cada usuario se le puede también generar una tarjeta con código de barras, que una vez impresa, puede utilizar para ingresar al sistema pasando la misma por el lector de código de barras (en caso de contar con uno). Esta tarjeta se puede cambiar tantas veces como se desee. Para generar el código de barra que va a tener asignado el usuario se debe presionar el botón que se encuentra al lado del campo "Tarjeta".

Para generar, guardar y/o imprimir las tarjetas, se debe ingresar a Administración  $\rightarrow$  Mantenimiento  $\rightarrow$  Usuarios (de la sección Informes) y presionar el botón Generar informe, pudiendo generar sólo la tarjeta correspondiente a un usuario particular utilizando el "Filtro por usuario", o bien las tarjetas correspondientes a todos los usuarios del sistema dejando dicho filtro en blanco.

Los usuarios podrán ingresar al sistema con la clave de acceso asignada o bien con la tarjeta.

En el campo "Act. clave", el supervisor podrá ver cuándo fue la última actualización de la contraseña para dicho usuario, y se puede configurar en "Días venc. clave" una cantidad de días, para que una vez transcurridos los mismos, el usuario deba actualizar su contraseña.

Administración → Mantenimiento → Usuarios (de la sección Mantenimiento)

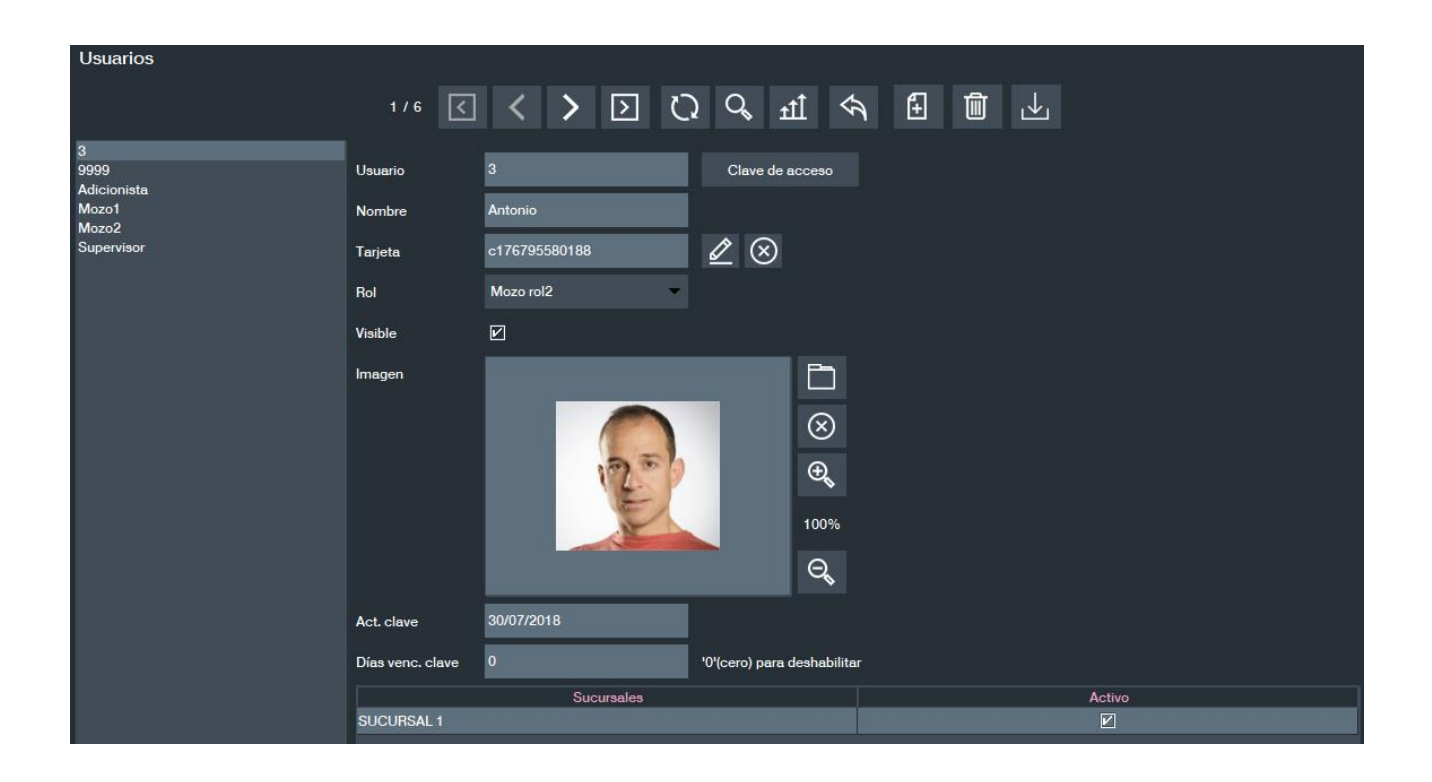

Tarjeta correspondiente [Administración  $\rightarrow$  Mantenimiento  $\rightarrow$  Usuarios (de la sección Informes)].

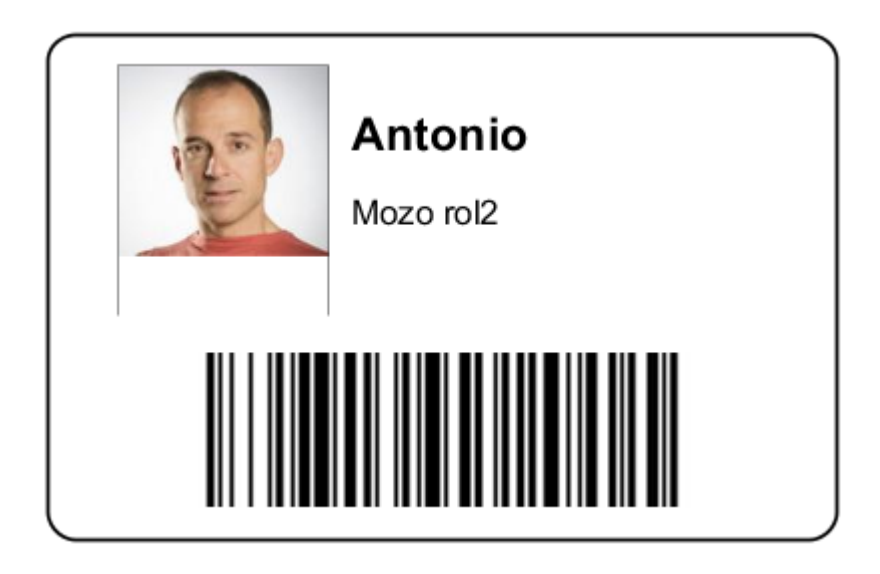

6

## ASIGNACIÓN DE MESAS

En Mantenimiento  $\rightarrow$  Asignación de mesas se puede pre asignar las mesas a los mozos si se desea.

Si se pre asignan las mesas a los mozos, al momento de entrar a una mesa, un mozo ya va a estar seleccionado en la misma. Además, si los mozos adicionan directamente en el sistema, de esta manera, cada mozo solamente ve las mesas que tiene asignada (Mozo rol1) y no puede adicionar algo por error en una mesa de otro mozo.

| Asignación de Mesas |                    |              |                 |                      |
|---------------------|--------------------|--------------|-----------------|----------------------|
| Distribución        |                    |              |                 |                      |
|                     | Mozo               |              | Mesa            |                      |
| Mozo 2              |                    | Mes          | sa 1            |                      |
| Mozo 2              |                    | Mes          | sa 2            |                      |
| Mozo 2              | Asignar Mesas      |              | ×               |                      |
| Mozo 2              |                    |              |                 |                      |
| Mozo 2              | Mesas              |              | Mozo Antonio    |                      |
| Mozo 2              | Mesas no asignadas |              | Mesas asignadas |                      |
| Mozo 2              | Mesa 15            |              | Mesa 11         |                      |
| Mozo 2              | Mesa 16            |              | Mesa 12         |                      |
| Mozo 2              | Mostrador          |              | Mesa 13         |                      |
| Mozo 2              |                    |              | Mesa 14         |                      |
| Mozo 3              |                    |              |                 |                      |
| Mozo 3              |                    | >            |                 |                      |
| Mozo 3              |                    |              |                 |                      |
| Mozo 3              |                    |              |                 |                      |
| Mozo 3              |                    |              |                 |                      |
| Mozo 3              |                    |              |                 |                      |
|                     |                    |              |                 |                      |
|                     | Elimina            | ar Selección |                 |                      |
|                     |                    |              |                 | Modificar Asignación |

## CARGA DE PRODUCTOS

#### CATEGORÍAS

Esto se hace desde la opción Administración  $\rightarrow$  Inventario  $\rightarrow$  Categorías (de la sección Mantenimiento).

Los datos a ingresar son la ID (identificación), el nombre de la categoría y si es subcategoría de otra categoría.

Para que los productos de una categoría se vean en el catálogo de la pantalla de ventas, debe estar marcada la opción "En catálogo".

Los botones Añadir al catálogo y Borrar del catálogo agregan o borran del catálogo a todos los productos de la categoría seleccionada. Esto es para que los productos se vean o no en el catálogo en la pantalla de ventas.

En la configuración por defecto del sistema los productos pertenecientes a las categorías con ID 001 o 002, o pertenecientes a alguna subcategoría de ellas, serán comandados a la impresora 1. Esta configuración se puede modificar a las necesidades del usuario.

#### PRODUCTOS

Para agregar o modificar un producto hay que ir a la pantalla Administración  $\rightarrow$  Inventario  $\rightarrow$  Productos (de la sección Mantenimiento).

Los datos a cargar son:

- Número de referencia, el sistema lo sugiere, pero se puede cambiar por otro sin utilizar
- Nombre del producto
- Código de barra, si el producto no tiene código de barras se puede generarle uno con el botón que está a la derecha del campo o poner el mismo que el número de referencia
- Categoría a la que pertenece el producto
- Tipo de producto, el cual puede ser
  - $\circ$  Normal
  - Precio libre: al momento de la venta se puede cambiar el precio
  - PLU Libre: al momento de la venta se puede cambiar el descriptor y el precio
  - o Balanza por unidad: para balanzas emisoras de etiquetas
  - Balanza por precio: para balanzas emisoras de etiquetas
  - o Balanza por peso: para balanzas RS232 o balanzas emisoras de etiquetas
  - Combo Menú: en la pestaña Combo se agregan los productos que componen el producto
  - Composición Receta: en la pestaña Composición se agregan los productos que componen el producto
  - Cubiertos: los mismos deben tener un precio cargado, en caso de usarse.
- Si el producto es fraccionable o no.
- Los impuestos que tiene el producto. Cada producto debe tener al menos un impuesto.

• También se puede cargar una imagen que identifique al producto.

Respecto al armado del precio del producto hay distintas opciones, el sistema permite trabajar si se desea con los precios de compra para la generación del precio final de venta.

Dado un precio de compra bruto, podemos cargar adicionales al mismo para obtener el precio de compra neto. Los descuentos o recargos utilizados como adicionales deben ser dados de alta previamente en: Administración  $\rightarrow$  Inventario  $\rightarrow$  Impuestos. El precio de compra final se calcula a partir del precio de compra correspondiente más los impuestos seleccionados para dicho producto.

La utilización de los precios de compra bruto, neto y final, nos permite trabajar con un margen de ganancia. Dado el costo que se tiene y el margen de ganancia definido, el sistema sugiere un precio final que luego puede modificarse, por ejemplo, para redondearlo. A su vez, el uso de precios de compra nos permite generar informes para ver la rentabilidad de ventas, por ejemplo.

| Productos                              |                  |     |                    |                   |                 |            |          |               |             |     |       |          |        |              |           |
|----------------------------------------|------------------|-----|--------------------|-------------------|-----------------|------------|----------|---------------|-------------|-----|-------|----------|--------|--------------|-----------|
| Filtro por códigos                     |                  |     |                    |                   |                 |            |          |               |             |     |       |          |        |              |           |
| Código de barras                       |                  | Ref | erencia            |                   |                 |            |          |               |             |     |       |          |        | Q            | :=        |
|                                        | ✓ Sólo activos 4 | / 4 | £ < <              | $\langle \rangle$ | $\left \right>$ | Ŋ          | Q        | $\mathbb{Y}$  | tÌ          | Ş   | £     | Ŵ        | ⊥      |              |           |
| Referencia                             | Nombre           |     | Referencia 4       |                   | Nombre          | Milanes    | a napo   | litana        |             |     |       |          |        |              |           |
| 1 Cubiertos                            |                  |     |                    | Destad            |                 |            | anapo    |               |             | -   | _     | _        | -      |              |           |
| 2 Coca Cola 3                          | 55cc             |     | General Inventario | Propied           | ades C          | oalgo ae b | barras   | Oferta        | de precios  |     |       |          |        |              |           |
| 3 Agua Eco 5                           | 00cc             |     | Código de barras   | 4                 |                 |            |          | Active Active | C           |     |       |          |        |              |           |
| 4 Milanesa nap                         | politana         |     | Тіро               | Normal            |                 |            | -        | Fracc         | ionable     |     |       |          |        |              |           |
|                                        |                  |     | Categoría          | Cocina            |                 |            | -        |               | able oferta |     |       |          |        |              | $\otimes$ |
|                                        |                  |     | outegona           |                   |                 |            |          | E Aprice      |             |     |       |          |        | 5            | <u> </u>  |
|                                        |                  |     | Familia            | General           |                 |            | •        | Modifica      | ición       |     |       | Fre      | SEE.   |              | Ð         |
|                                        |                  |     | Marca              |                   |                 |            | •        | 26/06/20      | 018 11:47:4 | 8   |       |          | A Y    |              | 1000      |
|                                        |                  |     | Impuestos          |                   |                 |            |          |               |             |     |       |          |        | 1            | 100%      |
|                                        |                  |     | Impuesto           |                   |                 | Tasa       | +        |               |             |     |       |          |        |              | Θ         |
|                                        |                  |     | IVA 21             | •                 |                 | 21%        | <u> </u> |               |             |     |       |          |        |              | <i>S</i>  |
|                                        |                  |     |                    |                   |                 |            |          |               |             |     |       |          |        |              |           |
|                                        |                  |     | Procise            |                   |                 |            |          |               |             |     |       |          |        |              |           |
|                                        |                  |     | Compre brute       | ¢ 0 0000          |                 | Com        |          |               | ¢ 0 0000    |     |       | Comprofi | nal    | ¢ 0 6900     |           |
|                                        |                  |     | Compra bruto       | \$ 8.0000         |                 | - Comp     | Jranet   | °             | \$ 8.0000   | l   |       | Compra n | nai    | 5 9.6600     |           |
|                                        |                  |     | Adicional          |                   | Tasa 🗕          | 🗕 Lista    |          |               |             | M   | argen | Precio r | neto P | Precio final |           |
|                                        |                  |     |                    |                   |                 | Gener      | ral      |               |             | 147 | .93%  | \$ 1     | 9.83   | \$ 24.00     |           |
|                                        |                  |     |                    |                   |                 |            |          |               |             |     |       |          |        |              |           |
|                                        |                  |     |                    |                   |                 |            |          |               |             |     |       |          |        |              |           |
| D0000000000000000000000000000000000000 |                  |     |                    |                   |                 |            |          |               |             |     |       |          |        |              |           |
|                                        |                  | 7   |                    |                   |                 |            |          |               |             |     |       |          |        |              |           |

En la pestaña Inventario se podrán ingresar datos adicionales de los productos:

- Si figura o no en catálogo, para cuando el sistema está configurado para touchscreen
- Los días de vencimientos para los productos de balanza
- El contenido del producto, para generar la etiqueta con precio normalizado

Si el producto tiene códigos de barra adicionales, éstos se cargan en la pestaña Código de barras. Estos códigos pueden ser de otra presentación por unidad o de un bulto, en caso de ser un bulto también hay que cargar la cantidad de unidades que contiene.

Para los productos de tipo Composición – Receta en la pestaña Composición se agregan los materiales o productos que lo componen.

Los materiales son componentes de la receta de un producto, pero no se pueden vender sueltos, por ejemplo, el queso que forma parte de una pizza. Los materiales se agregan en Inventario  $\rightarrow$  Materiales. Esto se utiliza para poder llevar el stock de los materiales que componen los productos y también para saber el costo de los productos elaborados.

Para los productos de tipo Combo – Menú en la pestaña Combo se agregan las distintas opciones que tendrá el menú, y los productos que pueden integrar cada una de las opciones del menú

Cuando se adiciona un producto de tipo menú se puede elegir un producto por cada opción del menú, pero no es necesario adicionar todas las opciones de menú en un primer momento, sino que se adicionan a medida que lo va solicitando el cliente.

| Productos          |                |       |              |                        |          |                 |                 |              |           |   |       |
|--------------------|----------------|-------|--------------|------------------------|----------|-----------------|-----------------|--------------|-----------|---|-------|
| Filtro por códigos |                |       |              |                        |          |                 |                 |              |           |   |       |
| Código de barras   |                | Refer | rencia       |                        |          |                 |                 |              |           |   | Q, i≡ |
|                    | 🖌 Sólo activos | 1/5   | \$_ <        | < >                    | $\geq$   | Ω Q             | Tr T            | Ş            | ŧ         |   |       |
| Referencia         | Nombre         |       | Referencia 5 | i                      | Nombre   | Menu Eiecuti    | vo 1            |              |           |   |       |
| 5 Menu Ejecu       | tivo 1         |       |              |                        |          |                 |                 |              | _         | _ |       |
| 1 Cubiertos        |                |       | aeneral Inve | ntario Propied         | lades Co | odigo de barras | Oferta de pre   | cios Grup    |           |   |       |
| 2 Coca Cola 3      | 55cc           |       | P Rehida     | <u> </u>               |          |                 | 1               |              | <b></b>   |   |       |
| 3 Agua Eco 5       | 00cc           |       |              |                        | $\odot$  |                 |                 |              |           |   |       |
| 4 Milanesa nap     | politana       |       | Plato        |                        |          | Agua Eco        | . CocaCol       |              |           |   |       |
|                    |                |       | Postre       |                        | $\odot$  |                 |                 |              |           |   |       |
|                    |                |       |              |                        |          |                 |                 |              |           |   |       |
|                    |                |       |              | -                      |          |                 |                 |              | -         |   |       |
|                    |                |       |              |                        | ച        |                 |                 |              |           |   |       |
|                    |                |       | Nombre Bel   | bida                   | Ð        | Categoría       | Bar             |              | •         |   |       |
|                    |                |       | Imagen       |                        |          | Producto        | 3 - Agua Eco 50 | 0cc          | •         |   |       |
|                    |                |       |              | $\checkmark$ $\otimes$ |          |                 |                 | $\checkmark$ | $\otimes$ |   |       |
|                    |                |       |              |                        |          |                 |                 |              |           |   |       |
|                    |                |       |              |                        |          |                 |                 |              |           |   |       |
|                    |                |       |              |                        |          |                 |                 |              |           |   |       |
|                    |                |       |              |                        |          |                 |                 |              |           |   |       |
|                    |                |       |              |                        |          |                 |                 |              |           |   |       |
|                    |                |       |              |                        |          |                 |                 |              |           |   |       |
|                    |                |       |              |                        |          |                 |                 |              |           |   |       |
| <u></u>            |                |       |              |                        |          |                 |                 |              |           |   |       |

## **MANTENIMIENTO DE PRECIOS**

El precio de un producto determinado puede modificarse desde la pantalla donde ser realiza el ABM del producto (Administración  $\rightarrow$  Inventario  $\rightarrow$  Productos (de la sección Mantenimiento)) o desde la pantalla Administración  $\rightarrow$  Inventario  $\rightarrow$  Mantenimiento de precios (de la sección Mantenimiento), pudiendo en esta última realizar los cambios de precios de un grupo de productos desde una grilla, lo que agiliza notablemente este proceso.

Desde Mantenimiento de precios, se selecciona la lista de precios a modificar, y en la grilla se listarán los productos como se muestra en la figura. Se puede cambiar el tanto el precio de costo, como el margen de ganancia o precio final de todos o algunos productos.

Con el botón de Filtrar se puede seleccionar un grupo de productos a los cuales luego cambiarles los precios. Por ejemplo, se puede filtrar por una categoría determinada y cambiar el precio a los productos pertenecientes a dicha categoría.

Con el botón de Actualización masiva se activan las opciones que permiten realizar cambios de precios masivos por porcentaje a un grupo de productos previamente seleccionados. También permite generar precios de una nueva lista de precios a partir de otra lista con un porcentaje de variación de precios.

A través del botón Exportación de datos, se puede exportar la información de la grilla a un archivo de extensión .csv o .pdf, entre otros.

| Mantenimie      | ento de precios |                       | Exportación  | de datos     |             |             | Act          | ualización  | Filter      |              |
|-----------------|-----------------|-----------------------|--------------|--------------|-------------|-------------|--------------|-------------|-------------|--------------|
| Lista de precio | os General      | <b>•</b>              |              |              |             |             |              | masiva<br>L | Filua       |              |
| 🖌 Sólo activos  | 3               |                       | 1/5          | <            | <           | > >         | Ŋ            | ٠           | Q, 7        | ⊥            |
| Referencia      | Código          | Nombre                | Modificación | Compra bruto | Adicionales | Compra neto | Compra final | Margen      | Precio neto | Precio final |
| 3               |                 | 3 Agua Eco 500cc      | 13/07/2012   | \$ 1.5000    |             | \$ 1.5000   | \$ 1.8150    | 230.58%     | \$ 4.96     | \$ 6.00      |
| 2               |                 | 2 Coca Cola 355cc     | 13/07/2012   | \$ 4.0000    |             | \$ 4.0000   | \$ 4.8400    | 106.61%     | \$ 8.26     | \$ 10.00     |
| 1               |                 | 1 Cubiertos           | 25/07/2018   | \$ 0.0000    |             | \$ 0.0000   | \$ 0.0000    |             | \$ 0.01     | \$ 0.01      |
| 5               |                 | 5 Menu Ejecutivo 1    | 30/07/2018   | \$ 0.0000    |             | \$ 0.0000   | \$ 0.0000    |             | \$ 123.97   | \$ 150.00    |
| 4               |                 | 4 Milanesa napolitana | 13/07/2012   | \$ 8.0000    |             | \$ 8.0000   | \$ 9.6800    | 147.93%     | \$ 19.83    | \$ 24.00     |
|                 |                 |                       |              |              |             |             |              |             |             |              |

## **CONFIGURACIÓN DE PLANTAS Y MESAS**

#### CREACIÓN DE PLANTAS

Por defecto, el sistema trae una sola planta configurada.

Para cambiar el nombre de la misma, o crear plantas adicionales, dirigirse a Administración  $\rightarrow$  Mantenimiento  $\rightarrow$  Plantas.

Para crear una nueva planta, presionar el botón Nuevo e ingresar el nombre correspondiente a dicha planta. Es opcional, la selección de una imagen como fondo de la misma, la misma debe encontrarse almacenada en el equipo. Presionar Guardar para crear la nueva planta.

#### UBICACIÓN DE MESAS

Para cambiar la ubicación, nombre o cantidad de mesas en cada planta, dirigirse a Administración  $\rightarrow$  Mantenimiento  $\rightarrow$  Mesas.

Una vez dentro, debemos seleccionar la pestaña correspondiente a la planta sobre la cual se desea trabajar.

Para crear una nueva mesa, presionar el botón Nuevo. Se creará una nueva mesa, cuyo nombre y número de referencia sugerido por el sistema, será una unidad más, que el mayor número de referencia de mesa que haya cargado en el sistema hasta dicho momento. Tanto el nombre como número de referencia pueden modificarse.

La posición de la mesa en la planta puede definirse de dos formas:

- 1) Seleccionando la mesa, ya sea sobre el listado de mesas o haciendo clic sobre la misma y luego cambiando los valores del campo "Posición" (el primer campo corresponde al eje horizontal y el segundo campo al eje vertical).
- 2) Haciendo clic sobre la mesa de la planta y mantenido presionado el cursor, arrastrarla hasta la posición deseada.

Una vez ubicada la mesa, presionar Guardar.

NOTA: El número de referencia debe ser único para cada mesa independientemente de la planta en que estas se encuentren.

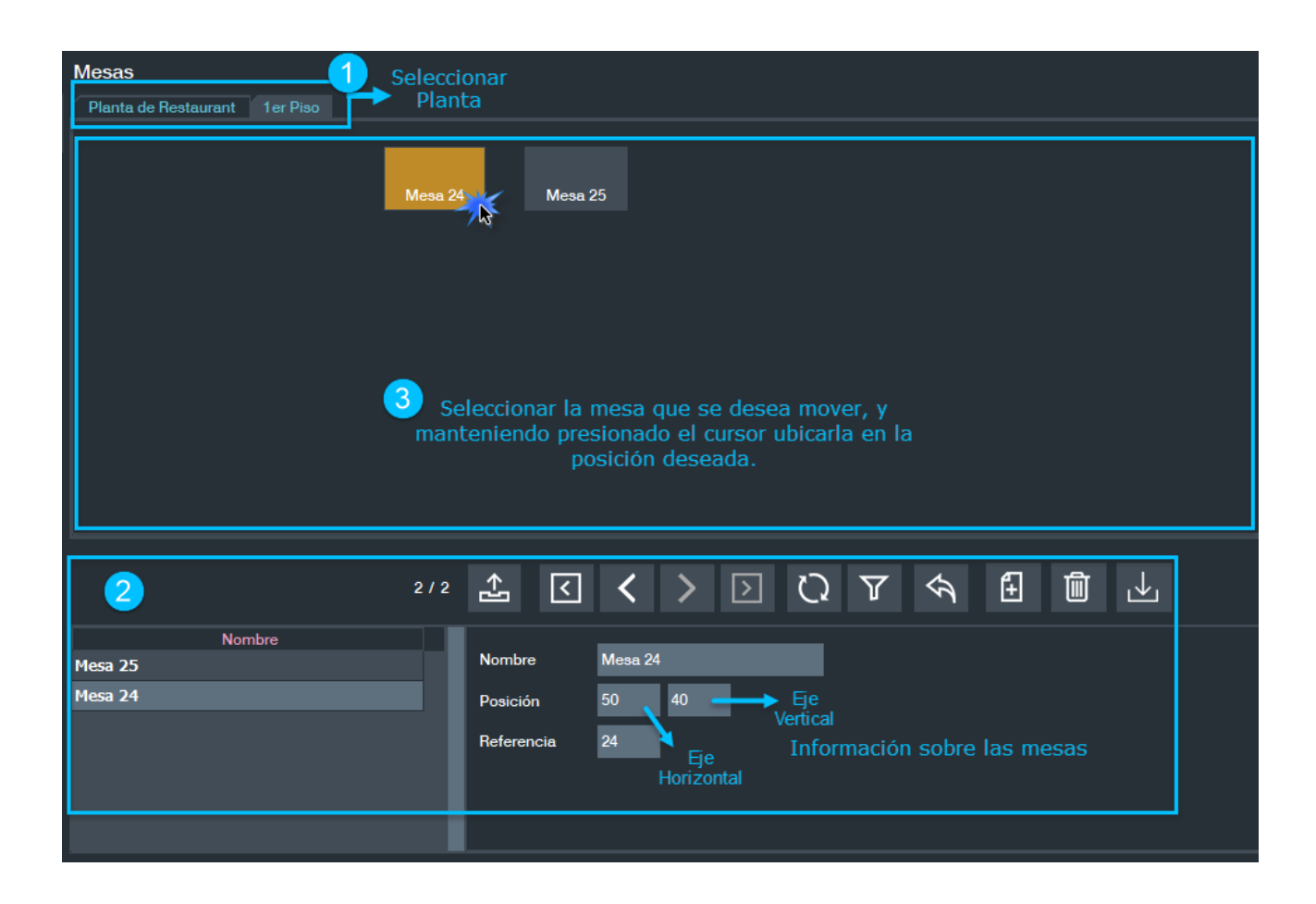

#### COLOR DE LAS MESAS EN FUNCIÓN DE LA DEMORA DE ENTREGA

El sistema cuenta con la alternativa de que el color de las mesas vaya cambiando de acuerdo a la demora de entrega que tiene dicha mesa.

El funcionamiento es como se detalla a continuación, las mesas permanecen en el color que traen por defecto (gris), hasta que se realiza algún pedido en la misma. Una vez que el pedido ha sido comandado, el color de la mesa irá cambiando a medida que transcurre el tiempo de demora, en función de los rangos de tiempo y colores configurados previamente. Una mesa volverá a su color por defecto, una vez que todos los pedidos realizados y no entregados, sean entregados en su totalidad.

Se pueden configurar tantos colores y rangos de tiempo, como se apetezca.

Para esta configuración, dirigirse a Administración  $\rightarrow$  Mantenimiento  $\rightarrow$  Tiempo / Colores.

Se pueden modificar los rangos que trae el sistema por defecto o crear nuevos, presionando el botón Nuevo.

En "Tiempo" ingresar minutos de demora que deben transcurrir desde que se realiza la comanda para que la mesa tome dicho color.

Para cambiar "Color", hacer clic sobre el mismo el mismo, y seleccionar el color deseado y presionar Aceptar. Recuerde presionar Guardar, al terminar la configuración.

En el ejemplo que se muestra a continuación se crearon 3 rangos de tiempo de demora:

1) Color verde, cuando el tiempo de demora de entrega sea igual o superior a 10 minutos.

2) Color amarillo, cuando el tiempo de demora de entrega sea igual o superior a 20 minutos, pero inferior a 30 minutos.

3) Color rojo, cuando el tiempo de demora de entrega sea igual o superior a 30 minutos.

| Tiempo / Colores |     |          |   |         |                  |   |              |   |   |   |   |
|------------------|-----|----------|---|---------|------------------|---|--------------|---|---|---|---|
|                  | 1/3 | <b>₹</b> | < | >       | $\triangleright$ | Ŋ | $\mathbb{Y}$ | Ş | ŧ | Û | ⊥ |
| Tiempo           |     |          | _ | _       |                  |   |              |   |   |   |   |
| 10               |     | Tiempo   |   | 10 en m | ninutos          |   |              |   |   |   |   |
| 20               |     | Color    |   |         |                  |   |              |   |   |   |   |
| 30               |     |          |   |         |                  |   |              |   |   |   |   |
|                  |     |          |   |         |                  |   |              |   |   |   |   |
|                  |     |          |   |         |                  |   |              |   |   |   |   |

Así es como se visualizan las mesas con el transcurso del tiempo, teniendo en cuenta la configuración explicitada anteriormente:

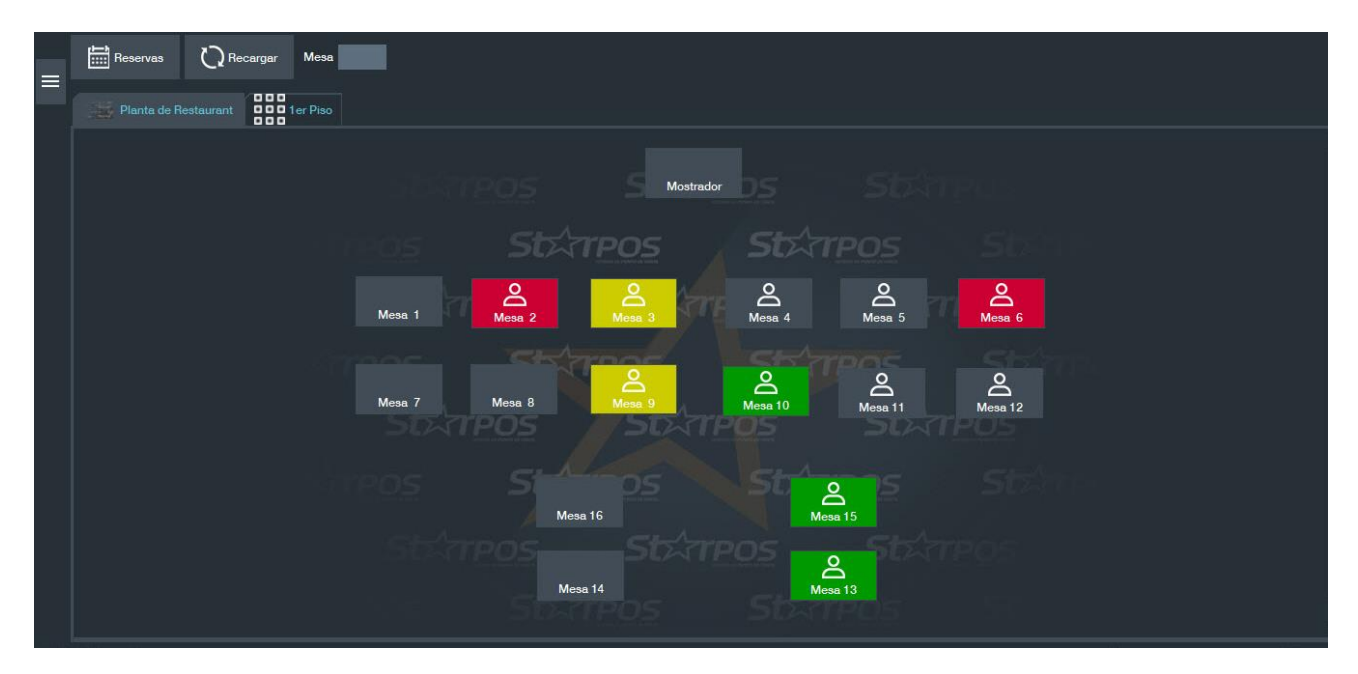

NOTA: Las mesas que están sin colores son mesas que no poseen pedidos pendientes de entrega.

## PERSONAS

Para agregar o modificar un cliente o un proveedor en el sistema, seleccionar la pantalla Administración  $\rightarrow$  Personas  $\rightarrow$  Personas (de la sección Mantenimiento).

En caso de que la persona ingresada sea "Cliente", estará visible sólo al momento de la venta. La carga de clientes se realiza para registrar aquellos clientes que se quieran identificar al momento de generar el comprobante de venta, permitiendo generar Facturas A o B, Notas de Crédito A o B o identificarlos para generar el movimiento en la cuenta corriente.

En caso de ser "Proveedor", estará visible sólo para realizar la Gestión de Compras y Gestión de Inventario.

Puede darse también el caso en que la persona sea "Cliente" y "Proveedor" permitiendo así todas las opciones antes mencionadas.

La opción de "Transporte", se encuentra disponible para ser identificar al transportista si se desea, a la hora de en la generar un Remito.

Los datos obligatorios para el alta de cada persona son los que están marcados con una flecha verde en la siguiente imagen. En caso de que el Tipo de documento sea CUIT, el número de Documento deberá ser válido para AFIP y se debe ingresar sin guiones.

| Personas                                       |                          |                                                                                                    |                                                                                  |                                                                                            |          |            |   |       |
|------------------------------------------------|--------------------------|----------------------------------------------------------------------------------------------------|----------------------------------------------------------------------------------|--------------------------------------------------------------------------------------------|----------|------------|---|-------|
|                                                | 2/2                      | ☆ <                                                                                                    | < >                                                                              | > ▷                                                                                        | ΩQ       | Tt T       | Ś | ∄ @ ⊥ |
| Nombre —<br>Consumidor final<br>MANUEL AGUIRRE | Clave 0 falsi<br>1 falsi | Condición fiscal<br>Tipo de docume<br>Nro de documer<br>Clave de búsque<br>Nombre<br>Tarjeta<br>Visible<br>Dirección Co<br>Dirección línea<br>Ciudad<br>Código postal<br>País | → RE<br>nto → CL<br>to → 333<br>sda → 1<br>MA<br>Cliente<br>ntacto Not<br>1 → Ca | ESPONSABLE IN<br>JIT<br>3333333339<br>ANUEL AGUIRRI<br>Pro<br>as Cliente<br>orrientes 1243 | NSCRIPTO | Transporte |   |       |
|                                                |                          |                                                                                                    |                                                                                  |                                                                                            |          |            |   |       |

El campo Clave de búsqueda se utiliza para facilitar la búsqueda de una persona, por ejemplo, puede tener un valor correlativo, una parte del nombre o el número de teléfono del cliente.

Para que un cliente tenga habilitada una cuenta corriente, debe tener un valor mayor que cero en el campo Deuda Máxima que se encuentra en la pestaña Cliente. El valor que figure en este

campo va a ser el límite de deuda permitido para ese cliente. En esa misma pestaña se podrá asociar a la persona con un Tipo de Persona, por ejemplo: *Clientes Preferenciales*, que se dará de alta en la opción Administración  $\rightarrow$  Personas  $\rightarrow$  Tipo de Personas previo a esta selección. Lo que me permitirá luego combinarlo con las ofertas, en el caso de hacer ofertas para un determinado tipo de persona.

#### PERCEPCIONES

#### Percepciones para Ventas:

Se deben dar de alta en el sistema todas las percepciones que se desean tener en consideración, asociadas las mismas al tipo de impuesto correspondiente (por ejemplo, Percepción IIBB). Posteriormente, se asociará a cada cliente, las líneas de percepciones cargadas correspondientes para el mismo.

Antes de realizar la carga de percepciones, ingresar a Administración  $\rightarrow$  Inventario  $\rightarrow$  Impuestos y verificar que el checkbox "Para ventas" se encuentre seleccionado en la percepción correspondiente.

A modo de ejemplo se considerará una ley provincial que regula la aplicación de percepciones válida sólo para la provincia de Misiones. La tasa de percepciones de IIBB para esa provincia es de 3.31% y se aplica sólo cuando el 3.31% del monto supera los \$50, debiendo ser el monto neto de la factura mayor o igual a \$1510.57.

| Impuestos        |                  |                        |
|------------------|------------------|------------------------|
| 6/12             | <u>↑ 2 2 5 5</u> |                        |
| • • • • •        |                  |                        |
| Nombre           |                  |                        |
| No Gravado       | Nombre           | Percepción IIBB        |
| Ret. GCIA        | Tine             | Dercensión IIDR        |
| Ret IIBB         | Про              |                        |
| Impuesto interno | Таза             | 0 Porcentaje           |
| Percepción IVA   | Madifiashla      |                        |
| Percepción IIBB  | Wouldcable       |                        |
| Retención        | Código impuesto  | 07                     |
| IVA Exento       | Orden            |                        |
| IVA 10.5 %       |                  |                        |
| IVA 21.00 %      | Orden de reporte | 10                     |
| Descuento        | Para ventas      | ✓ ← Activa para ventas |
| Flete            |                  |                        |
|                  | Para compras     |                        |
|                  |                  |                        |
|                  |                  |                        |
|                  |                  |                        |
|                  |                  |                        |
|                  |                  |                        |
|                  |                  |                        |
|                  |                  |                        |
|                  |                  |                        |
|                  |                  |                        |

Luego, el ABM de percepciones se realiza ingresando a Administración  $\rightarrow$  Inventario  $\rightarrow$  Percepciones.

| Percepciones             |                            |                                    |
|--------------------------|----------------------------|------------------------------------|
| 1/3                      | <u></u>                    |                                    |
|                          |                            |                                    |
| Nombre                   | ID                         | 3                                  |
| Percepcion IIBB Misiones |                            |                                    |
| Percepcion IIBB          | Nombre                     | Percepción IIBB Misiones           |
| Percepción IVA           | Descripción                | Ley provincial percepciones IIBB M |
|                          | Provincia                  | Misiones                           |
|                          | Impuesto                   | Percepción IIBB                    |
|                          | Tasa                       | 3,31%                              |
|                          | Aplicar a partir de (neto) | \$ 1510,00                         |
|                          | İndice base imponible      | 1.0                                |
|                          | Estado de inscripción      | Inscripto 🗸                        |
|                          |                            |                                    |
|                          |                            |                                    |
|                          |                            |                                    |
|                          |                            |                                    |
|                          |                            |                                    |
|                          |                            |                                    |
|                          |                            |                                    |
|                          |                            |                                    |
|                          |                            |                                    |
|                          |                            |                                    |

Siendo los campos a completar los siguientes:

ID: id de la regla de percepción (dato obligatorio)

Nombre: nombre de la regla de percepción (dato obligatorio)

Descripción: descripción (ley de la cuál deriva - opcional)

Tasa: índice de percepción a aplicar (obligatorio)

Aplicar a partir de (neto): monto mínimo que debe alcanzarse para aplicarse la misma (obligatorio)

Provincia: nombre de la provincia a la cual corresponde la regla (opcional, solo si quiere almacenarse el dato)

Impuesto: impuesto al que hace referencia la percepción, por ejemplo, Percepción IIBB (obligatorio)

Índice base imponible: índice a tomar sobre base imponible (obligatorio – el valor del mismo es entre 0 y 1, 1 cuando se aplique sobre el 100% o 0.5 cuando se aplique sobre el 50% del total).

Estado de inscripción: aplicación a inscriptos o no inscriptos (obligatorio)

Presionamos Guardar una vez completados los campos.

Para asociar la percepción creada, a uno o más clientes, nos dirigimos a Administración  $\rightarrow$  Personas  $\rightarrow$  Personas.

Buscamos el cliente a quien queremos asignar la percepción, en caso de que el mismo ya haya sido cargado previamente, o procedemos a crearlo como se explicitó anteriormente. Luego nos dirigimos a la pestaña Impuestos y presionando Nuevo, nos aparecerá una ventana con la lista de percepciones creadas en el sistema. Hacemos clic sobre la que corresponda. Presionamos Guardar.

#### **FRANQUICIAS**

Si requiere la utilización de franquicias, en la sección Administración  $\rightarrow$  Personas  $\rightarrow$  Franquicias se podrán dar de alta las mismas.

En la pestaña Franquicias se ingresará el símbolo que la representará en el comprobante. Este símbolo es obligatorio.

| Franquicias                                    |                                                                                                    |                                                                                               |      |   |
|------------------------------------------------|----------------------------------------------------------------------------------------------------|-----------------------------------------------------------------------------------------------|------|---|
| 1/1 🚣 [                                        | < > >                                                                                                    | C) C T H                                                                                      | <> € | Ц |
| Clave de bú Símbolo Nombre<br>1 / FRANQUICIA 1 | Condición fiscal<br>Tipo de documento<br>Nro de documento<br>Clave de búsqueda<br>Nombre<br>Tarjeta<br>Visible<br>Dirección Contacto<br>Dirección línea 1<br>Ciudad<br>Código postal<br>País | CONSUMIDOR FINAL<br>DNI<br>23589684<br>1<br>FRANQUICIA 1<br>Notas Franquicias<br>Mendoza 5624 |      |   |
|                                                |                                                                                                    |                                                                                               |      |   |

Una vez creada, para poder asociarla al producto, se debe ingresar a la sección Administración  $\rightarrow$  Inventario  $\rightarrow$  Producto (de la sección Mantenimiento) y en la solapa Proveedores elegir la franquicia indicada. Luego Guardar.

## **GESTIÓN DE COMPRAS**

La gestión de compras se realiza en la pantalla Administración  $\rightarrow$  Compras. En este menú se generarán los centros de costos, la carga de las facturas y el reporte IVA compras.

El alta o modificación de los "Centros de Costos" se realiza ingresando a Administración  $\rightarrow$  Compras  $\rightarrow$  Centro de Costos. Por defecto, el sistema cuenta con dos centros de costos cargados: "Mercadería" y "Gastos".

| Centro de costos |         |              | Nuevo      |
|------------------|---------|--------------|------------|
|                  | 1/2 🔇 🗸 | > D Q Q      | ±t � € @ ⊥ |
| Mercadería       | 15      |              | Guardar    |
| Gastos           | ID      | •            |            |
|                  | Nombre  | Mercadería   |            |
|                  | Тіро    | Mercadería 🗸 |            |
|                  | Activa  |              |            |
|                  |         |              |            |
|                  |         |              |            |
|                  |         |              |            |
|                  |         |              |            |
|                  |         |              |            |
|                  |         |              |            |
|                  |         |              |            |
|                  |         |              |            |

La carga de *Facturas de Compra* se hará desde el menú Administración  $\rightarrow$  Compras  $\rightarrow$  Factura. El sistema mostrará un listado de las facturas cargadas, el cual podremos filtrar por fecha y hora.

Para cargar un nuevo comprobante se debe presionar Nuevo e ingresar los datos correspondientes y luego presionar Guardar.

Los datos a ingresar del comprobante son:

- Código y nombre del proveedor
- Tipo de comprobante
- Nro. de factura
- Fecha de la factura
- Fecha de imputación
- Nro. de remito asociado a la factura
- Total de la factura
- Pie de la factura, un renglón por cada alícuota presente en el comprobante. Para agregar una nueva línea presionar el botón Nuevo, la tecla Insert o Tab del teclado.

| Factura                                              |                            | _                            |                      |                      |                     |                  |
|------------------------------------------------------|----------------------------|------------------------------|----------------------|----------------------|---------------------|------------------|
| Filtro por fechas<br>Fecha de inicio<br>Fecha de fin | 01/11/2017                 | Filtro para reali<br>listado | izar el              |                      |                     |                  |
| Listado de co<br>ingresados                          | al sistema <sup>1/1</sup>  | < > >                        | Q Q 7                | щ 🕹 Ę                |                     |                  |
| Fecha de carg                                        | Ja Pro                     | veedor                       | Nro.                 | 01                   | Importe             | Centro de costos |
| 01/11/2017                                           | PROVEEDOR I                |                              |                      |                      | \$ 019,00 Mercaders |                  |
| Proveedor                                            | 2 PROVEEDOR 1              | C Tipo                       | 2 - Ticket Factura A | · ·                  |                     | -                |
| Nro. Factura                                         | 0001 - 00000001            | C. de costos                 | Mercadería           | •                    |                     |                  |
| Fecha factura<br>Fecha imputación                    | 30/10/2017                 | Datos de la                  | Factura              |                      |                     |                  |
| Nro. remito                                          | 0001 - 00000001            | Hoja 1                       | Fecha de carga       | 01/11/2017           |                     |                  |
| Observaciones                                        |                            |                              | Pagos<br>Total       | \$ 0,00<br>\$ 819,00 |                     |                  |
| n                                                    | Neto Alícuota              | Indice Im Imp.               | Importe              |                      |                     |                  |
| 1                                                    | \$ 655,95 IVA 21.00 %      | 21% \$                       | 137,75 \$7           | 793,70 🕂             |                     |                  |
| 2                                                    | \$ 22,90 IVA 10.5 %        | 10,5%                        | \$ 2,40 \$           | .25,30<br>Î          |                     |                  |
| Totales Total                                        | neto \$ 678,85 Total impue | stos \$ 140,15               | Total comprobante    | \$ 819,00            |                     |                  |

## **GESTIÓN DE INVENTARIO**

Para registrar los movimientos de stock de los productos dirigirse a la pantalla Administración  $\rightarrow$  Inventario  $\rightarrow$  Movimientos de inventario.

En esta pantalla se ingresarán los datos correspondientes al movimiento de los productos presionando siempre Nuevo. Los campos a completar son:

- Fecha de recepción
- Fecha de remito
- Tipo (tipo de movimiento)
- Remito
- Razón: hace referencia al tipo de movimiento que se realiza.
- Almacén
- Proveedor (el cual debe estar previamente cargado)
- Nro. de factura
- Nro. de remito
- Datos del producto

| Movimientos de i<br>Filtro por fechas<br>Fecha de inicio<br>Fecha de fin | nventario<br>30/07/2018 00: |                 | Filtro para<br>el listado |                  |                            |         |                   |                       |        |
|--------------------------------------------------------------------------|-----------------------------|-----------------|---------------------------|------------------|----------------------------|---------|-------------------|-----------------------|--------|
| Listado de<br>movimientos<br>ingresados                                  | 🗌 Mostrar ve                | ntas 1 / 1 🔓    | } ⊥ <                     | < >              | Ŋ                          | Tt T    |                   |                       |        |
| Fecha Recept                                                             | ción Fe                     | cha Remito      | Origen<br>I Gen           | Destino          | PROVEEDOR                  | oveedor | Nro. rem          | ito<br>(entrada)      | Razón  |
| × -                                                                      | 30/07                       | V2010 Genera    | li Gen                    |                  | PROVEEDOR                  | _       | 00001-00000001    | (enclaua)             | Compra |
| Fecha Recepción                                                          | 30/07/2018 15:3             | 2:08            | ]                         | Usuario          | Supervisor                 |         |                   |                       |        |
| Fecha Remito                                                             | 30/07/2018                  |                 |                           | Remito           | REMITO                     |         | Datos a<br>del mo | completar<br>vimiento |        |
| Тіро                                                                     | (entrada) compr             | ra              |                           | Lista de precios |                            |         |                   |                       |        |
| Almacen                                                                  |                             |                 |                           | Transporte       |                            |         |                   |                       |        |
| Proveedor                                                                | 2 PROV                      | /EEDOR          | 2                         |                  |                            |         |                   |                       |        |
| Nro. remito                                                              | 00001 - 00000               | 0001            |                           | Descripció       | in <b>and an and an an</b> |         |                   |                       |        |
| Factura                                                                  | 00001 - 00000               | 0001            |                           | Bultos           |                            |         |                   |                       |        |
| Observaciones                                                            |                             |                 |                           | Nro. Guia        |                            |         |                   |                       |        |
|                                                                          |                             |                 |                           |                  |                            |         |                   |                       |        |
| Cod. Prov.                                                               | Referencia                  | Código de barre | s                         | Detalle artícul  | D                          | Cant.   | Precio            | Total                 |        |
| 3                                                                        |                             | 3               | Agua Eco 500cc            |                  |                            | 2       | 0 \$ 1.81         | \$ 36.30              |        |
| 2                                                                        |                             | 2               | Coca Cola 355cc           |                  |                            |         | 0 \$ 4.84         | \$ 48.40              |        |

Los productos se pueden ingresar a través del código de barras o buscándolo presionando el botón que tiene la lupa. Presionando Nuevo o la tecla Insert del teclado, se agrega una línea en el panel que permite ingresar el producto ya sea por código del proveedor o código de referencia. Con la tecla Tab del teclado se puede navegar por los distintos campos.

La cantidad del producto se puede ingresar posicionándose en el campo "Cant." sobre la línea correspondiente o bien, posicionándonos sobre el campo en blanco al lado del botón de código de barras, ingresando la cantidad del producto, luego presionar la tecla asterisco del teclado \*, y para finalizar, el código del producto (se puede utilizar un scanner para la lectura del producto, de forma similar a como se realiza cuando se efectúa una venta).

Para terminar la carga y confirmar el movimiento presionar el botón Guardar.

Al tener remitos guardados, en pantalla veremos una grilla con todos los remitos cargados. Haciendo doble clic sobre un determinado remito, se ingresa al mismo y es posible realizar modificaciones a este o imprimirlo.

Los informes de existencias y movimientos de productos se obtienen desde la sección Informes de Administración  $\rightarrow$  Inventario.

- Existencias
- Existencias bajo mínimos
- Detalles de existencias
- Diario de existencias
- Detalle de diario de existencias
- Movimientos de existencia por producto por día

NOTA: En aquellos informes donde vemos números en color rojo, esto nos indica que el stock de dicho producto se encuentra por debajo de la "Cantidad mínima" especificada para el

mismo (la cual se ingresa en Inventario  $\rightarrow$  Productos por almacén). Con las ventas, el stock de los productos va a ir disminuyendo, sin embargo, se debe tener en cuenta que la venta es independiente del stock, en el sentido que un producto con stock negativo sigue estando disponible para la venta, pudiendo venderse el mismo.

## **CUENTA CORRIENTE**

Una venta en cuenta corriente se hace como se explica en la sección *VENTAS* a continuación en este manual.

Para realizar una cobranza de cuenta corriente se debe ir a la pantalla Principal  $\rightarrow$  Cuenta Corriente o desde la pantalla de "Ventas" presionando simultáneamente las teclas Alt + W del teclado.

Primero se debe elegir el cliente con el botón de selección del cliente, la tecla W del teclado o bien ingresando la clave de búsqueda del mismo.

Una vez seleccionado el cliente correspondiente, para ingresar el pago se hace clic en el botón Pagar cuenta o también presionando la barra espaciadora del teclado. Luego, se ingresa el monto y tipo de medio de cobro. De esta forma ya queda registrado el cobro. Se puede ingresar otro cobro, salir a otra opción del menú o con las teclas Alt + V volver a la pantalla de ventas.

| Cuenta corriente | Pagar cuenta<br>Selección de cliente |                      |            |                  |              |
|------------------|--------------------------------------|----------------------|------------|------------------|--------------|
| Nro de documento | 33333333339                          |                      | С          | E                |              |
| Nombre           | MANUEL AGUIRRE                       |                      | 7 🖁        | <mark>8</mark> ∛ | <b>9</b> ¥   |
| Tarjeta<br>Notas |                                      |                      | <b>4</b> f | <b>5</b> ť       | 6ĭ           |
|                  |                                      |                      | 1          | <b>2</b> Ê       | 3₽           |
| Deuda máxima     | \$ 10000,00                          |                      | (          | 0                |              |
| Deuda actual     | \$ 1000,00                           | Olava da bijanuada   |            | Abc1             | /            |
| Fecha de deuda   | 01/11/2017                           | Clave de busqueda —— | •          |                  | $\checkmark$ |
|                  |                                      |                      |            |                  |              |
|                  |                                      |                      |            |                  |              |

Para ver el saldo de los clientes se debe ingresar a Administración  $\rightarrow$  Personas  $\rightarrow$  Clientes morosos (de la sección Informes).

Para ver el movimiento de cuenta corriente de un cliente ir a Administración  $\rightarrow$  Personas  $\rightarrow$  Diario de clientes (de la sección Informes).

Para ver la información del último cobro de cuenta corriente y última compra del cliente ir a Administración  $\rightarrow$  Personas  $\rightarrow$  Clientes saldos (de la sección Informes). En caso de querer realizar una anulación de un pago en cuenta corriente, se procede de la misma forma que al realizar un pago en cuenta corriente, ingresando a Principal  $\rightarrow$  Cuenta Corriente, se debe elegir el cliente con el botón de selección del cliente, la tecla W del teclado o bien ingresando la clave de búsqueda del mismo. Una vez seleccionado el cliente correspondiente, se hace clic en el botón Pagar cuenta o también presionando la barra espaciadora del teclado. Se presiona las teclas Ctrl + - simultáneamente, y se ingresa el importe que se quiere anular. Luego presionamos Aceptar o la tecla Enter del teclado.

## **GESTIÓN DE VENTA**

#### SELECCIÓN DE MESA

La gestión de ventas se realiza en la pantalla Principal  $\rightarrow$  Ventas.

En esta pantalla se ven las plantas y mesas del restaurant. El sistema se puede configurar para que sea similar a la distribución de mesas del restaurant (ver apartado del manual Configuración de plantas y mesas).

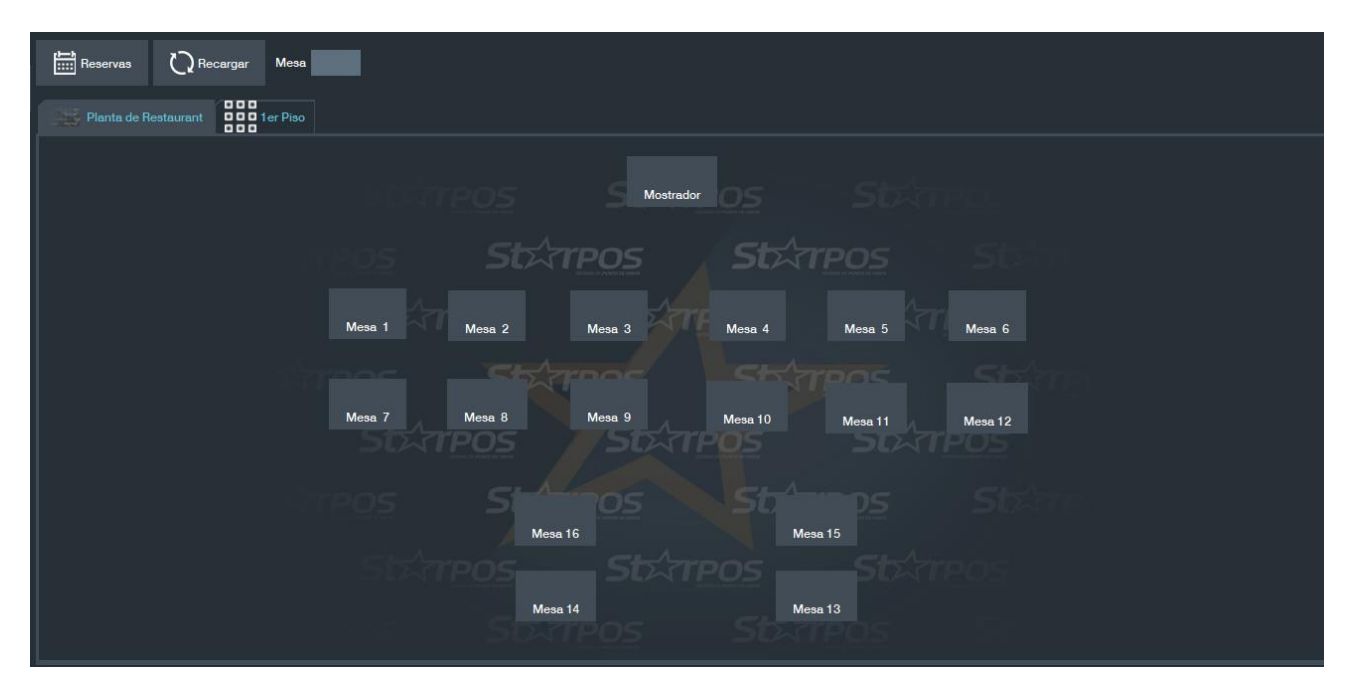

Para realizar cualquier gestión de ventas hay que ingresar a alguna de las mesas. Para ingresar a las mesas se hace clic sobre la mesa o se escribe el número de mesa y luego INTRO.

Una vez dentro de la mesa se puede realizar cualquiera de las funciones que figuran en la siguiente captura de pantalla, así como también la adición de los productos.

Muchas de estas funciones también se pueden hacer mediante el teclado.

Más adelante en este manual hay un listado con un resumen de las funciones de las teclas en la pantalla de ventas, y las mismas pueden visualizarse en pantalla seleccionando el botón de

la esquina superior derecha

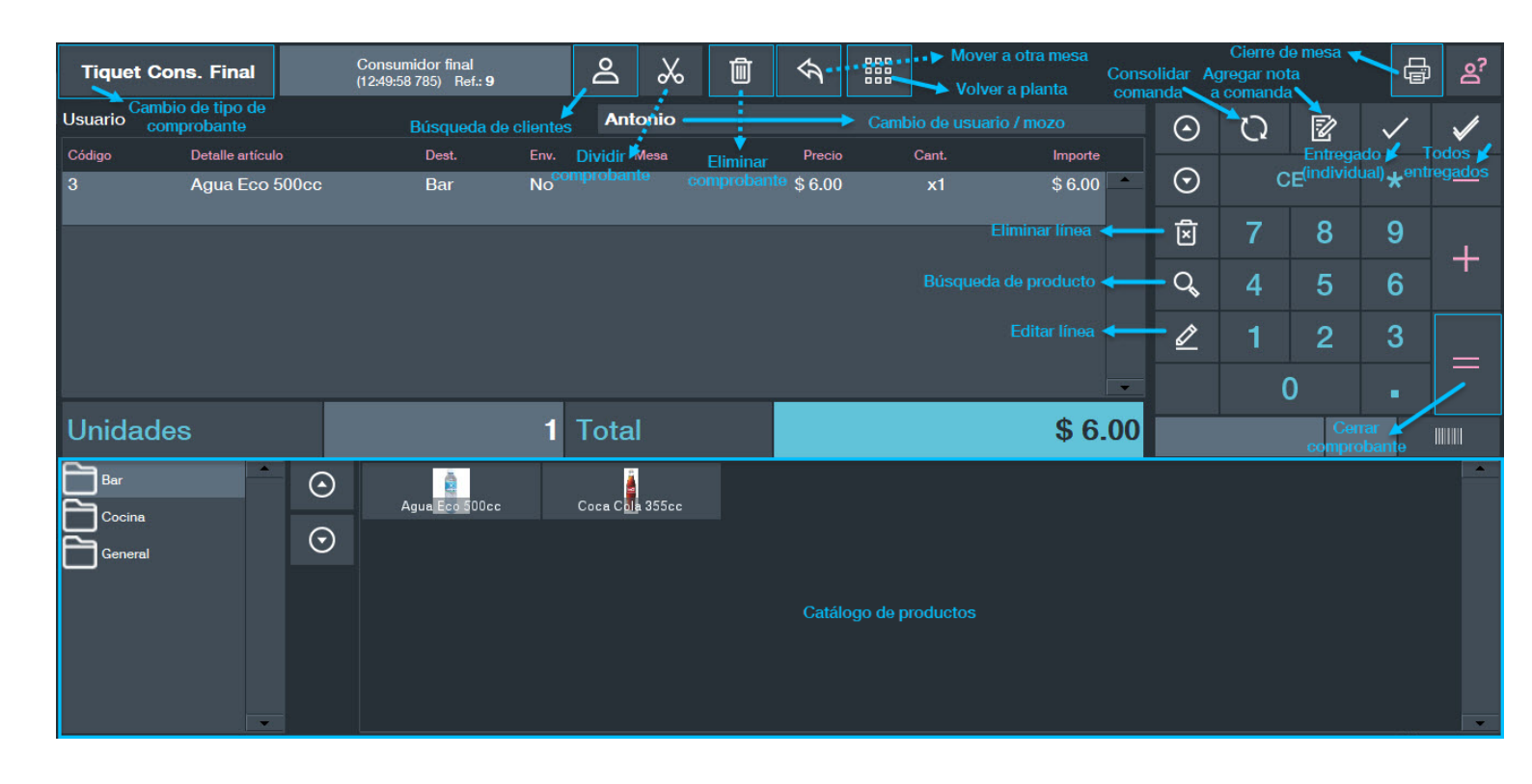

#### ADICIÓN DE PRODUCTOS

Para agregar productos a una mesa se hace clic sobre el producto en el catálogo de productos, o se puede ingresar el código del producto a vender.

También se pueden buscar los productos con las teclas de búsqueda:

- A Buscar producto
- B Buscar producto por código de referencia
- N Buscar producto por código de scanner
- M Buscar producto por nombre

Si se quiere registrar más de una unidad de un producto, se ingresa la cantidad a vender, luego presionamos la tecla asterisco \* y luego ingresamos el código del mismo. Por ejemplo, 12 \* 44 adicionaría 12 unidades del producto 44.

O bien, se puede presionar la tecla +, que agrega una unidad más del último producto ingresado.

Para volver a la planta presionar la tecla ESC. Al presionar ESC automáticamente, los productos adicionados serán comandados.

#### DESCUENTOS

#### MODIFICACIÓN DE PRECIO AL ITEM:

Se realiza sólo para un producto, para ello presionar K y luego ingresar el código del producto, ya sea por teclado o haciendo clic sobre el producto en pantalla.

Aparecerá la siguiente pantalla en donde se ingresará el porcentaje o monto a descontar o recargar. El monto o porcentaje a descontar debe estar acompañado del signo –.

| 🖈 Modificación precio ít     | em           |      |                    |                        |            |                               | ×                     |
|------------------------------|--------------|------|--------------------|------------------------|------------|-------------------------------|-----------------------|
|                              |              |      |                    |                        | с          | E                             | —                     |
| Detalle artículo             | Agua Eco 5   | 00cc |                    |                        | 7ያ         | 8 <sup>1</sup> / <sub>2</sub> | <b>9</b> <sup>⊮</sup> |
|                              |              |      |                    |                        | <b>4</b> f | <b>5</b> ť                    | 6∛                    |
| Cant.                        |              |      | 1                  |                        | 1          | 2 ᡭ                           | 3₽                    |
| Precio                       |              | _    | \$ 4.96            |                        | (          | )                             | -                     |
| Precio + Impuestos           |              |      | \$ 6.00            |                        |            |                               |                       |
| Subtotal                     |              |      | \$ 6.00            |                        |            |                               |                       |
| Ajuste (+/-) % - \$<br>Porce | ntaje a 🖌    | 0%   | \$ 0.00<br>\$ 6 00 | Monto a descontar / re | cargar     |                               |                       |
| desconta                     | r / recargar |      | ¢ 0.00             |                        |            |                               |                       |
|                              |              |      | Nuevo tot          | tal                    |            |                               |                       |
|                              |              |      |                    |                        |            |                               |                       |
|                              |              |      | ✓ Aceptar          | Cancelar               |            |                               |                       |

#### DESCUENTO / RECARGO AL SUBTOTAL:

Se debe hacer antes de cerrar el ticket. Después de realizar un descuento/recargo de este tipo, el sistema no le permitirá hacer otra acción más que cerrar o cancelar el comprobante.

Para hacer un descuento por porcentaje, se ingresa el valor del porcentaje de descuento, luego la tecla \*, y para confirmar el descuento la tecla D.

Para hacer un descuento por monto fijo, se ingresa el monto a descontar, y luego para confirmar el descuento la tecla D.

O bien, se puede presionar la tecla D, que permite ingresar tanto el valor del porcentaje de descuento como el monto fijo a descontar, luego la tecla +, y para confirmar el descuento el botón Aceptar en la ventana que se abre.

| ★ Descuentos al comprob  | ante               |            |                      |   |   |   | × |
|--------------------------|--------------------|------------|----------------------|---|---|---|---|
|                          | Total co           | mprobante  | \$ 1170,00           | С | E | * | — |
| Porcentaje<br>Porcentaje | Monto              | Nuevo tota | al compreba          | 7 | 8 | 9 |   |
| Porce<br>desc            | entaje a<br>contar |            | Monto a<br>descontar | 4 | 5 | 6 | + |
|                          |                    | N          | uevo total           | 1 | 2 | 3 |   |
|                          | Nuevo total co     | mprobante  | ↓<br>1170.0          | ( | ) |   |   |
|                          | $\checkmark$       | Aceptar    | 🚫 Cancelar           |   |   |   |   |

Para hacer recargos, la operatoria es la misma que en el caso de descuentos, pero utilizando la tecla E en lugar de D.

#### DIVISIÓN DE COMPROBANTE

La división de comprobante puede ejecutarse presionando la tecla H o el botón que contiene la imagen de una tijera:

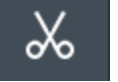

La división de comprobante debe realizarse antes de ejecutar el cierre del comprobante.

Tal como el nombre lo indica esta función divide el comprobante sobre el cual se está operando en dos comprobantes. Al ejecutarse la división de comprobante se deberán seleccionar uno o más ítems del comprobante abierto sobre el cual se está operando, los cuales serán eliminados del comprobante abierto y pasarán a un nuevo comprobante. El sistema no le permitirá hacer otra acción más que cerrar o cancelar el comprobante nuevo generado.

#### CIERRE DE COMPROBANTE

En esta pantalla se eligen el o los medios de cobros utilizados y los montos de cada uno de ellos. Para acceder a la misma, se debe presionar la Barra Espaciadora.

En caso de ser una venta en cuenta corriente, se debe elegir la opción Cta. corriente. Recordar que antes hay que identificar el cliente en la pantalla de venta y este debe tener habilitada una cuenta corriente (Pag.12).

Al ingresar el monto con el que paga al cliente, calcula y muestra el vuelto correspondiente.

En caso de cerrar el comprobante con más de un medio de cobro, se debe seleccionar el medio de cobro e indicar el monto del mismo, luego presionar la tecla + (ya sea del teclado o la pantalla) para que se habilite la elección de otro medio de cobro, y así sucesivamente hasta ingresar el monto total de la venta y presionar Aceptar para cerrar el comprobante.

| 🖈 Pago         |                |             |           |                       |                       |                  | ×       |
|----------------|----------------|-------------|-----------|-----------------------|-----------------------|------------------|---------|
| Subtotal       |                | \$ 123      | 0,00      | Nombre                |                       | Import           | e       |
| Ofertas        |                | \$          | 0,00      |                       |                       |                  |         |
| Total          |                | \$ 1230,    | 00        |                       |                       |                  |         |
| Restante       |                | \$ 1230,    | 00        |                       |                       |                  |         |
| Efectivo       | EFECTIVO       |             |           |                       |                       |                  |         |
| 🖸 Tarjeta      | Entrega        | \$          | 2000,00   | с                     | E                     |                  |         |
| Cta. corriente | Cambio         |             | \$ 770,00 | 7 s                   | <b>8</b> <sup>T</sup> | <b>9</b> ¥       |         |
|                | \$ 500.00      |             | \$ 50.00  | <b>4</b> <sup>£</sup> | <b>5</b> ť            | <mark>6</mark> ĭ |         |
|                | 20             | 0           | 2 1 0     | 1                     | <b>2</b> ₿            | 3₽               |         |
|                | \$ 20,00 \$ 10 | ,00 \$ 5,00 | \$ 2,00   | C                     | )                     | •                | +       |
|                |                | 0 (25)      |           |                       | 2                     | 2000 -1.23       |         |
|                | \$1,00 \$0,    | 50 \$ 0,25  | \$ 0,10   | E                     | FECTIV                | 0                |         |
|                |                |             | ſ         | ~                     | / Aceptar             | Ø¢               | ancelar |

#### LÍNEA RESUMEN

La línea resumen permite cerrar el comprobante con una sola línea de descripción que se ingresa al momento del cierre y que reemplaza la descripción de cada uno de los productos que se adicionaron a esa mesa.

Para cerrar un comprobante de esta forma se debe presionar la tecla de F7.

NOTA: Una vez ingresada la línea resumen, automáticamente el sistema abre la ventana de pago correspondiente al cierre de comprobante.

#### TECLAS RÁPIDAS EN LA PANTALLA DE VENTAS

| Α       | Buscar Artículo                                        |
|---------|--------------------------------------------------------|
| В       | Buscar Artículo por código de referencia               |
| Ν       | Buscar Artículo por código de scanner                  |
| Μ       | Buscar Artículo por código de nombre                   |
| W       | Buscar Cliente                                         |
| U       | Seleccionar usuario o mozo                             |
| С       | Cambio tipo de comprobante                             |
| L       | Cambio de lista de precios                             |
| F8      | Eliminar línea                                         |
| D       | Descuento al subtotal del comprobante                  |
| G       | Apertura de gaveta                                     |
| 1       | Consulta de stock (Dentro de la búsqueda de productos) |
|         |                                                        |
| Espacio | Cerrar comprobante – Selección de medios de cobro      |
| F9      | Cerrar comprobante en efectivo automáticamente         |
| F11     | Cancelar Comprobante                                   |
| F12     | Salir                                                  |
| F4      | Ocultar panel de navegación                            |
| F       | Declaración de fondo filo                              |
| B       | Betiro de valores                                      |
| V       | Pago a proveedores                                     |
| -<br>F2 | Declaración de caia                                    |
| 12      |                                                        |
| X       | Cierre X                                               |
| Ζ       | Cierre Z                                               |
| F6      | Reimpresión de cierres de caja                         |
|         |                                                        |
| Alt + W | Ir a pantalla de cobro de cuenta corriente             |
| Alt + V | Volver a la pantalla de ventas                         |

## **FUNCIONES DE CAJA**

Dentro de una mesa también se realiza la gestión de caja:

- F Declaración de fondo fijo
- R Retiro de valores
- Y Pago a proveedores
- F2 Declaración de caja
- X Cierre X
- Z Cierre Z
- F6 Reimpresión de cierres de caja

#### Ejemplo Pago a Proveedores:

| 🕌 Pagos         |                    | ×                 |
|-----------------|--------------------|-------------------|
|                 |                    |                   |
| Tipo movimiento | Pago a proveedores | <b>•</b>          |
| Descripción     | Pago a panaderia   |                   |
|                 |                    | Datos Comprobante |
| Proveedor       | 125                |                   |
| Contacto        | Horacio            |                   |
| Número          | 1568845623         |                   |
| Fecha           | 01/08/2018         |                   |
|                 |                    |                   |
| Monto           | 700                |                   |
|                 |                    | elar              |
|                 |                    |                   |

## **IMPRESIÓN DE ETIQUETAS**

En la pantalla Administración → Etiquetas / Carteles podrá realizar diversos carteles, como por ejemplo:

- Etiquetas de Productos
- Carteles de Productos
- Carteles de Ofertas (x 2, x 4)
- Etiquetas 50 x 30 (de dos o tres bandas para impresor de etiquetas)

Para generar las Etiquetas de Productos, Carteles de Productos y Carteles de Oferta, dada una "Fecha Inicio" y una "Fecha de Fin", completar dichos campos y presionar Refrescar, se mostrará una lista con los productos que han sufrido alguna modificación en el precio durante el período indicado.

También se puede elegir imprimir una fecha en la etiqueta, puede ser la "Fecha Actual" o bien la "Fecha de Modificación" del precio.

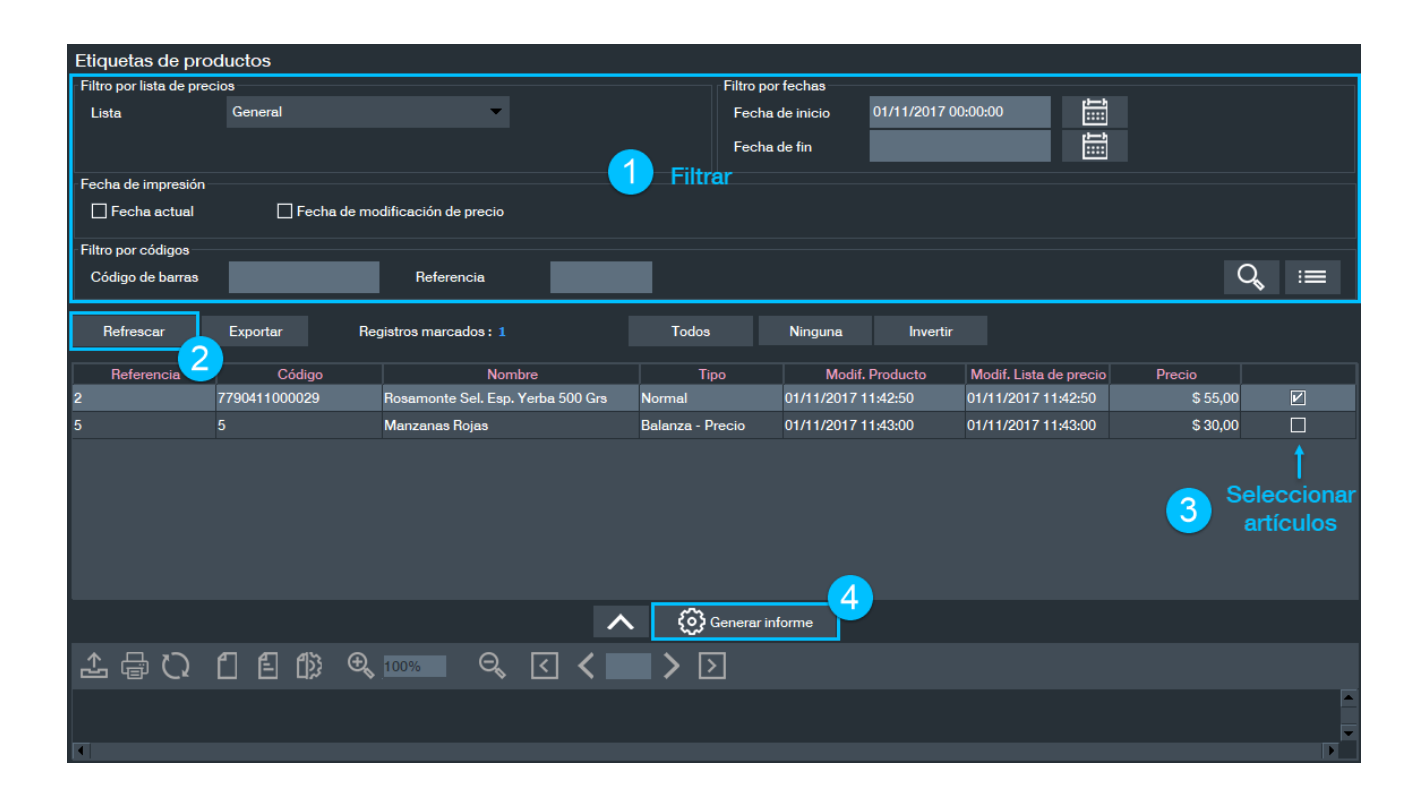

Una vez seleccionado el producto a etiquetar, presionar Generar informe y se mostrará una vista previa de la etiqueta seleccionada, en este caso Etiqueta de Producto. Presionar nuevamente Imprimir para que se imprima la etiqueta.

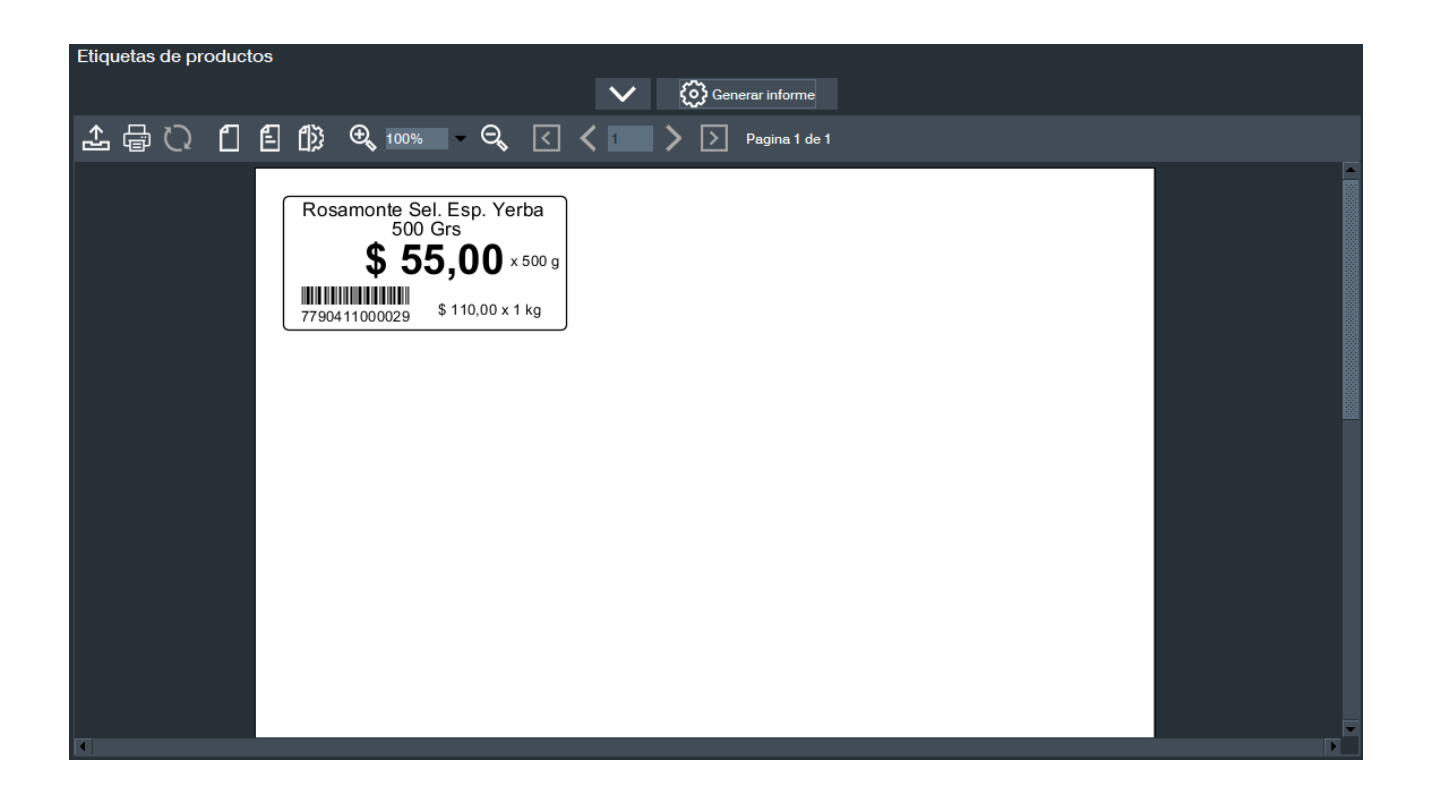

Etiquetas 50 x 30 permite generar etiquetas para los productos que no contengan códigos de barras. Se realiza la busqueda del producto deseado por alguno de los filtros disponibles, se selecciona el mismo y se presiona el botón Generar informe para obtener una vista previa de la etiqueta, la cual podremos imprmir presionando Imprimir.

NOTA: Para generar el código de barras de un producto dirigirse a Inventario  $\rightarrow$  Productos (de la sección Mantenimiento) y en la solapa General, se podrá generar el código de barras del mismo. Una vez obtenido este código, actualizar la información presionando el botón Refrescar.

Etiquetas de productos (Zebra) Búsqueda del Filtro por códigos producto Q := Código de barras Filtro por inform ión de producto Nombre Contiene Tipo Filtros Categoría • Incluir sub-cat adicionales Familia • Marca ро Proveedor Generar informe 🖞 🗄 🕼 🔍 100% 🔍 🔍 < 🕻 > > Pagina 1 de 1 (1) 🖶 🗅 Vista previa de la etiqueta

Estas etiquetas se imprimirán en impresoras especificas para esto.

## **PLAN DE CUOTAS**

Para acceder al módulo plan de cuotas ingresar a Mantenimiento  $\rightarrow$  Plan de Cuotas.

#### CARGA DE PLANES DE CUOTAS

Para dar de alta un nuevo grupo de plan de cuotas, presionar Nuevo y completar los datos que aparecen la pantalla.

- ID: Número que identificará al grupo de plan de cuotas (sugerido por el sistema).
- Activa: Indica que el grupo de plan de cuotas se encuentra activo.
- Nombre: Nombre que recibirá el grupo de plan de cuotas (saldrá impreso en el comprobante).
- Descriptor: Descripción del grupo de plan de cuotas, puede ser igual que el nombre.

Presionando el botón + se agregará una línea en el detalle de planes de cuotas para crear el plan. Completar:

- Cuotas: Cantidad de cuotas que tendrá el plan de cuotas.
- Porcentaje: Porcentaje que se descontará o recargará a la venta. Por ejemplo, si queremos recargar un 5% a cada venta realizada con tarjeta en tres cuotas, como la imagen que se muestra a continuación, le corresponde un porcentaje igual a 105%.
- Activo: Indica que ese plan de cuotas está activo.

En la solapa Medio de Cobro, se debe agregar el medio de cobro correspondiente a ese plan de cuotas. Para añadirlo presionar + y para eliminarlo presionar - .

Una vez completados todos estos datos presionar Guardar para que se registre el plan de cuotas.

| Plan de cuotas         |                |                 |                |        |              |
|------------------------|----------------|-----------------|----------------|--------|--------------|
| Plan de Cuolas         |                |                 |                |        |              |
|                        | 1/2 <          | < > 🗵           | C) Q II A FI   | @`,↓,  |              |
|                        |                | · · -           |                |        |              |
| 1 - PLAN MASTERCARD    | ID I           | Activo          | 5              | A      | aregar /     |
| 2 - PLAN VISA          | Ĩ              |                 |                | Ē      | liminar      |
| T T                    | Nombre         | PLAN MASTERCARD | _              |        |              |
|                        | Descripción    | PLAN MASTERCARD | _              |        | $\mathbf{X}$ |
| Lista da los grupos da |                |                 |                |        |              |
| Lista de los grupos de | Plan-Cuotas Me | dios de cobro   |                |        | · A −        |
| planes de cuotas       |                | cuotas          | porcentaje     | Activo |              |
| creados                |                |                 | 1 100%         |        |              |
|                        |                |                 | 3 110%         |        |              |
|                        |                | (               | 6 100%         |        |              |
|                        |                |                 |                |        |              |
|                        |                |                 | t              |        |              |
|                        |                |                 |                |        |              |
|                        |                |                 |                |        |              |
|                        |                |                 | Detalle del    |        |              |
|                        |                |                 | plan de cuotas |        |              |
|                        |                |                 |                |        |              |

## SELECCIÓN DE UN PLAN DE CUOTAS AL CERRAR EL COMPROBANTE

Para poder utilizar un Plan de Cuotas se debe seleccionar el medio de cobro afectado por el plan de cuotas al momento de cerrar un comprobante y presionar Enter. En la siguiente pantalla, que se muestra en la imagen, se navegará con la tecla Tab del teclado para poder elegir entre los diferentes planes de cuotas de un determinado grupo.

*Planes:* Permite seleccionar entre los distintos grupos de planes para una misma tarjeta. *Monto:* Muestra el monto total del comprobante.

Ajuste: Muestra el monto del ajuste realizado según las cuotas seleccionadas.

Total: Muestra el monto total ajustado al plan de cuotas seleccionado.

En el ejemplo de la imagen siguiente, se seleccionó un plan de tres cuotas con un recargo del 5%.

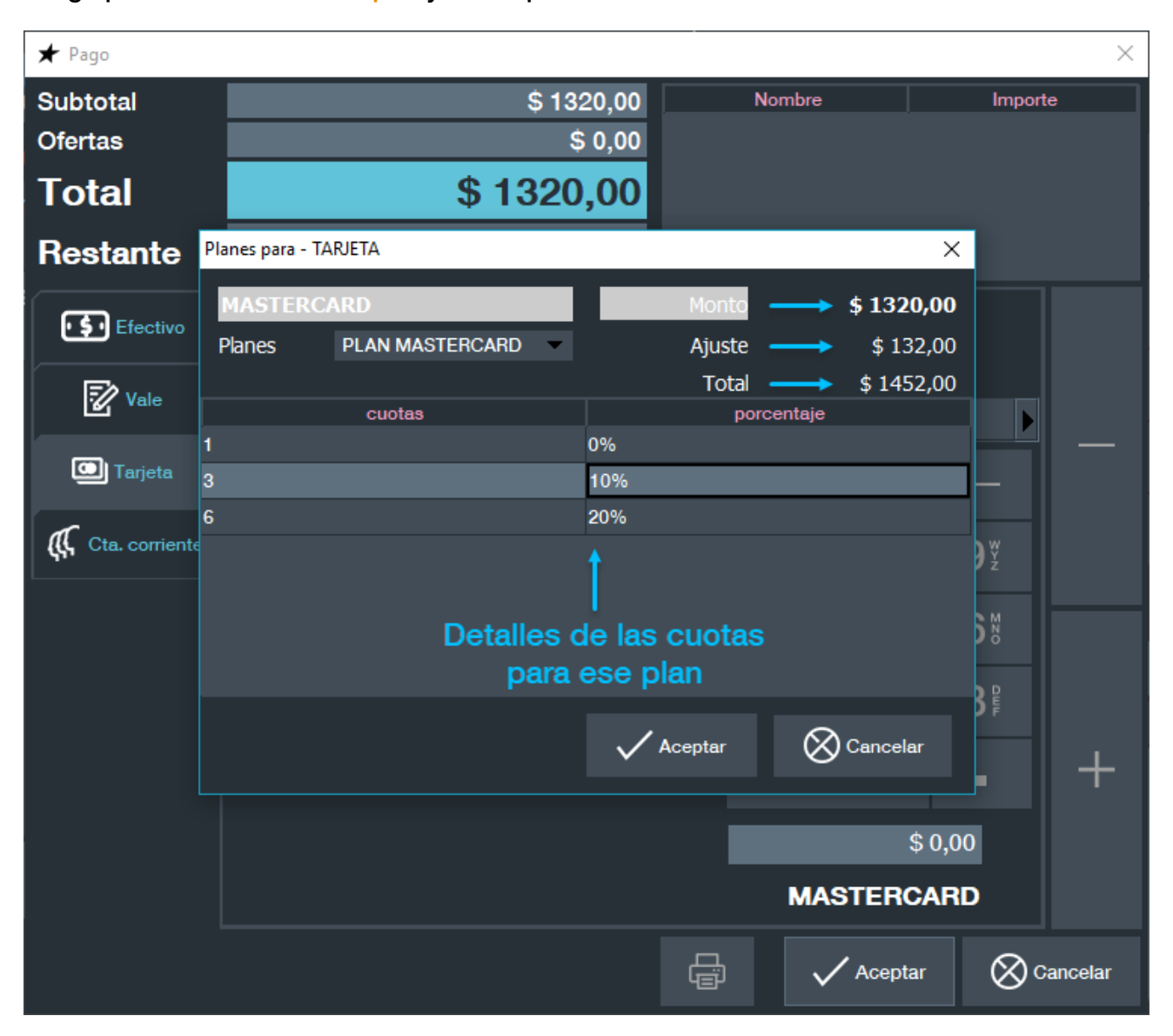

Luego presionar el botón Aceptar y el comprobante se cierra normalmente.

## INFORMES

En el sistema todas las pantallas de informes funcionan de manera similar.

En la parte superior de la pantalla se ingresan los filtros por los cuales se quiere emitir el informe. Generalmente es un rango de fechas y algún otro dato, como, por ejemplo: punto de ventas, clientes, producto, etc.

Dependiendo del informe que sea, algunos permiten realizar un ordenamiento de los datos. Cuando el ordenamiento de datos se encuentra disponible, aparece un botón en pantalla Ordenar, ubicado al lado del botón Generar informe.

Para utilizar uno o más métodos de ordenamiento se debe seleccionar uno y luego presionar el botón Agregar. En las imágenes que siguen a continuación se verán algunos ejemplos.

Para generar el informe se debe presionar el botón Generar informe.

El informe obtenido se puede imprimir y/o grabar en distintos formatos, por ejemplo, como hoja de cálculo de Excel, pdf, html, csv, etc.

#### **INFORMES DE CLIENTES**

#### Personas $\rightarrow$ Clientes detalle

| Filtro po<br>Client | es deta<br>or cliente<br>e                                                      | lles                                         | <u> </u>                                        |                                                  |                                               |           |                                                 |                                                     |
|---------------------|---------------------------------------------------------------------------------|----------------------------------------------|-------------------------------------------------|--------------------------------------------------|-----------------------------------------------|-----------|-------------------------------------------------|-----------------------------------------------------|
| Ordena              | r                                                                               | Ordenamie<br>selcciona                       | ento<br>Corden activo                           | ff Ordenar<br>ore cliente<br>re cliente - Ascend | Generar informe                               | + Agregar |                                                 |                                                     |
| d                   | 5<br>10<br>10<br>10<br>10<br>10<br>10<br>10<br>10<br>10<br>10<br>10<br>10<br>10 | ₽ÊĒ∰ €,∎                                     | 00% - Q, < <                                    | ( 1 ) [                                          | ∑ Pagina 1 de 1                               |           |                                                 |                                                     |
|                     | Client                                                                          | es                                           |                                                 |                                                  |                                               |           |                                                 |                                                     |
|                     |                                                                                 | Nombre<br>Consumidor final                   | Cond. fiscal                                    | Documento                                        | Dirección                                     | Ciudad    | Deuda máxima                                    | Deuda actual                                        |
|                     | 0                                                                               | Nombre<br>Consumidor final<br>MANUEL AGUIRRE | Cond. fiscal<br>CONSUMIDOR FINAL<br>RESPONSABLE | Do cumento<br>0<br>333333333339                  | Dirección<br>Sin dirección<br>Corrientes 1243 | Ciudad    | Deuda máxima<br>\$ 0,00<br>\$ 10000,00<br>Total | Deuda actual<br>\$ 0,00<br>\$ 1080,00<br>\$ 1080,00 |
|                     | 0                                                                               | Nombre<br>Consumidor final<br>MANUEL AGUIRRE | Cond. fiscal<br>CONSUMIDOR FINAL<br>RESPONSABLE | <b>Documento</b><br>0<br>33333333333             | Dirección<br>Sin dirección<br>Corrientes 1243 | Ciudad    | Deuda máxima<br>\$ 0,00<br>\$ 10000,00<br>Total | Deuda actual<br>\$ 0,00<br>\$ 1080,00<br>\$ 1080,00 |

#### $\mathsf{Personas} \rightarrow \mathsf{Clientes} \ \mathsf{Saldos}$

| Clientes saldos |        |                                                                       |                                   |       |                                           |                  |                                 |                                                                  |                                   |                    |                                 |  |  |
|-----------------|--------|-----------------------------------------------------------------------|-----------------------------------|-------|-------------------------------------------|------------------|---------------------------------|------------------------------------------------------------------|-----------------------------------|--------------------|---------------------------------|--|--|
| Cliente         | MANUEL | AGUIRRE                                                               | ▲                                 |       | - Filtro                                  |                  |                                 |                                                                  |                                   |                    |                                 |  |  |
|                 |        |                                                                       |                                   | ^     |                                           | ar               | 💮 Gener                         | ar informe                                                       |                                   |                    |                                 |  |  |
| Ordenar         |        |                                                                       |                                   | Nom   | bre cliente                               |                  | - 🖌 Asc                         | endente 🕂 A                                                      | gregar                            |                    |                                 |  |  |
|                 |        |                                                                       | Orden activo                      | Nomb  | bre cliente - Asce                        | endente          |                                 | ĺ.                                                               | liminar                           |                    |                                 |  |  |
| <u></u> ⊈ C     | 1      | <b>ſ</b> }} ⊕ 100%                                                    | - Q, [                            | < ।   | < 1 >                                     | $\triangleright$ | Pagina 1 de                     | e 1                                                              |                                   |                    |                                 |  |  |
|                 |        |                                                                       |                                   |       |                                           |                  |                                 |                                                                  |                                   |                    |                                 |  |  |
|                 |        | Clientes Sal                                                          | dos<br>RRE <b></b> Det            | alle  | en el info                                | me               | de los i                        | filtros aplica                                                   | ados                              |                    |                                 |  |  |
|                 |        | Clientes Sal                                                          | dos<br>RRE <u>Det</u>             |       | en el info<br>Último cobro<br>Comprobante | Monto            | de los i                        | filtros aplica<br>Última compra                                  | ados<br>Monto                     | Días               | Saldo                           |  |  |
|                 |        | Clientes Sal                                                          | dos<br>RRE Det                    | echa  | en el info<br>Último cobro<br>Comprobante | Monto            | de los 1                        | filtros aplica<br>Última compra<br>Comprobante                   | Ados<br>Monto<br>\$ 80,00         | Días<br>deuda<br>1 | Saldo<br>\$ 1080,00             |  |  |
|                 |        | Clientes Sal<br>Filtra: Cliente MANJELAGUI<br>Id Cl<br>1 MANUEL AGUIR | dos<br>RRE Det<br>Iente Fe        | echa  | en el info<br>Último cobro<br>Comprobante | Monto            | de los 1<br>Fecha<br>01/11/2017 | filtros aplica<br>Última compra<br>Comprobante<br>00001-00000026 | Monto<br>\$ 80,00<br>Tota         | Días<br>deuda<br>1 | Saldo<br>\$1080,00<br>\$1080,00 |  |  |
|                 |        | Clientes Sal<br>Filtro: Oliente MANJEL AGUIR<br>1 MANJEL AGUIR        | dos<br>RRE Det<br>Iente Fr<br>IRE | Techa | en el info<br>Último cobro<br>Comprobante | Monto            | Cie ios *                       | filtros aplica<br>útima compra<br>Comprobante<br>00001-00000026  | Ados<br>Monto<br>\$ 80.00<br>Tota | Días<br>deuda<br>1 | Saldo<br>\$1080,00<br>\$1080,00 |  |  |

#### **INFORMES DE PRODUCTOS**

Hay diversos informes referidos a los productos y existencias de los mismos que podemos encontrar en la sección Informes dentro de Inventario.

Cada informe cuenta con determinados filtros que pueden aplicarse a la hora de generar los reportes.

Se muestran a continuación algunos a modo de ejemplo.

#### Inventario → Productos (de la sección Informes)

| Productos                |              |                                                                  |                                   |                                             |                                      |                   |
|--------------------------|--------------|------------------------------------------------------------------|-----------------------------------|---------------------------------------------|--------------------------------------|-------------------|
| Filtro por códigos       |              |                                                                  |                                   |                                             |                                      |                   |
| Código de barras         |              | Referencia                                                       |                                   |                                             |                                      | Q <sub>6</sub> i≡ |
| Filtro por lista de prec | cios         |                                                                  |                                   |                                             |                                      |                   |
| Lista                    | General      |                                                                  | •                                 |                                             |                                      |                   |
| Filtro por productos a   | ictivos      |                                                                  |                                   |                                             |                                      |                   |
| Activos                  | ◯ No activos | () Todos                                                         |                                   |                                             |                                      |                   |
|                          |              |                                                                  |                                   | Generar informe                             |                                      |                   |
| ☆ 骨 ひ                    | [ € ∰        | ⊕ 100% - 0                                                       | Э, <                              | < 1 💙 这 Pagina 1 de 1                       |                                      |                   |
|                          |              | Product<br>File: Lata General<br>Bar<br>Ref.<br>3<br>2<br>Cocina | OS<br>Activos<br>Código<br>3<br>2 | Nombre<br>Agua Eco 500cc<br>Coca Cola 355cc | Precio + Imp.<br>\$ 6.00<br>\$ 10.00 |                   |
|                          |              | Ref.                                                             | Código                            | Nombre                                      | Precio + Imp.                        |                   |
|                          |              | 4                                                                | 4                                 | Milanesa napolitana                         | \$ 24.00                             |                   |
|                          |              |                                                                  |                                   |                                             |                                      |                   |
|                          |              | General                                                          |                                   |                                             |                                      |                   |
| 4                        |              |                                                                  |                                   |                                             |                                      |                   |

#### Inventario $\rightarrow$ Producto Con Precio de Costo

En el ejemplo a continuación se pueden observar los filtros adicionales que aparecen al presionar el botón

| Productos<br>Filtro por códigos |                |                                |                |                 |               |                     |
|---------------------------------|----------------|--------------------------------|----------------|-----------------|---------------|---------------------|
| Código de barras                |                | Referencia                     |                |                 |               | Q <sub>v</sub> i≡   |
| Filtro por informació           | ón de producto |                                |                |                 |               |                     |
| Nombre                          | Contiene       |                                | Тіро           | •               |               | Filtros adicionalos |
| Categoría                       |                | 👻 🗌 Incluir sub-               | categorías     |                 |               |                     |
| Familia                         |                | -                              | Marca          | -               |               |                     |
| Proveedor                       |                | ර                              |                |                 |               |                     |
| Filtro por lista de pr          | ecios          |                                |                |                 |               |                     |
| Lista                           | General        | •                              |                |                 |               |                     |
| Filtro por productos            | activos        |                                |                |                 |               |                     |
| Activos                         | O No activos   | () Todos                       |                |                 |               |                     |
|                                 |                |                                | ~              | Generar informe |               |                     |
| <b>☆</b> 🛱 🗘                    | 6600           | ⊕ 100% - ⊖ <                   | < 1 > >        | Pagina 1 de 1   |               |                     |
|                                 |                |                                |                |                 |               |                     |
|                                 |                | Productos                      |                |                 |               |                     |
|                                 |                | Filtro: Lista General; Activos |                |                 |               |                     |
|                                 |                | Dec                            |                |                 |               |                     |
|                                 |                | Bar                            |                |                 |               |                     |
|                                 |                | Ref. Código                    | Nombre         |                 | Precio + Imp. |                     |
|                                 |                | 3 3                            | Agua Eco 500cc |                 | \$ 6.00       |                     |

#### Inventario $\rightarrow$ Existencias

| Existencias |     |                  |                     | <b>&gt;</b> @ | enerar informe |        |          |  |
|-------------|-----|------------------|---------------------|---------------|----------------|--------|----------|--|
| ▲骨ひ (       | 1 E | <b>1</b> )} 🔍 10 | 00% <b>- O</b> , (  | ] < 1 > >     | Pagina 1 de 1  |        |          |  |
|             |     |                  |                     |               |                |        |          |  |
|             |     | Existencia       | as                  |               |                |        |          |  |
|             |     | Filtra: Activas  |                     |               |                |        |          |  |
|             |     | Bar              |                     |               |                |        |          |  |
|             |     | Ref.             | Nombre              |               | Mínimo         | Máximo | Unidades |  |
|             |     | 3                | Agua Eco 500cc      |               |                |        | 13       |  |
|             |     | General          |                     |               | 0              | 0      | 13       |  |
|             |     | 2                | Coca Cola 355cc     |               |                |        | 6        |  |
|             |     | General          |                     |               | 0              | 0      | 6        |  |
|             |     | Cocina           |                     |               |                |        |          |  |
|             |     | Ref.             | Nombre              |               | Mínimo         | Máximo | Unidades |  |
|             |     | 4                | Milanesa napolitana |               |                |        | -1       |  |
|             |     | General          |                     |               | 0              | 0      | -1       |  |
|             |     | General          |                     |               |                |        |          |  |
|             |     | Ref.             | Nombre              |               | Mínimo         | Máximo | Unidades |  |
|             |     | 1                | Cubiertos           |               |                |        | -1       |  |
|             |     | General          |                     |               | 0              | 0      | -1       |  |
|             |     |                  |                     |               |                |        |          |  |
|             |     |                  |                     |               |                |        |          |  |

#### **INFORMES DE VENTAS**

En la pantalla Principal  $\rightarrow$  Consultar ventas se puede ver el detalle de los comprobantes ya emitidos.

Se hace clic en Buscar, se selecciona el periodo de tiempo, el cliente, y el punto de venta del cual se quiere buscar los comprobantes.

| * | Lista de recibos      |                           |                     |          |          |           |            |            | ×          |
|---|-----------------------|---------------------------|---------------------|----------|----------|-----------|------------|------------|------------|
| с | omprobante            |                           | -1.23               | Ventas   | •        |           | С          | E          |            |
| F | echa de inicio        |                           | 01/08/2018          |          |          |           | 78         | 85         | <b>9</b> ÿ |
| F | echa de fin           |                           |                     |          |          |           | 4 9        |            | 0          |
| С | liente                |                           |                     |          | Ľ        |           | 4 1        | <b>5</b> č | 08         |
| U | suario                |                           | _                   |          | <b>V</b> |           | 1          | <b>2</b> ê | 3₽         |
| Т | otal                  |                           | Ninguno             | \$0      | 0.00     |           | (          | )          | •          |
| Ľ |                       |                           |                     |          |          | Filtros o | lisponible | s para la  |            |
|   |                       | Restaurar                 | Ejecutari           | filtro   |          | búsqueo   | la del com | probante   |            |
| £ | POS001 [0002-00000044 | 3] 01/08/2018<br>12:35:21 | Consumidor<br>final | \$ 20.00 | 0 Anto   | nio       |            |            |            |
| £ | POS001 [0002-0000004  | 7] 01/08/2018<br>12:35:17 | Consumidor<br>final | \$ 30.00 | 0 Anto   | nio       |            |            |            |
| £ | POS001 [0002-00000040 | 6] 01/08/2018<br>12:35:12 | Consumidor<br>final | \$ 12.00 | 0 Supe   | ervisor   |            |            |            |
|   |                       |                           |                     |          |          |           |            |            |            |
|   |                       |                           |                     |          |          |           |            |            |            |
|   |                       |                           |                     |          |          |           |            |            |            |
|   |                       |                           |                     |          |          |           |            |            |            |
|   |                       |                           |                     |          | R        |           |            |            |            |
|   |                       |                           |                     | Aceptar  | 8        | Cancelar  |            |            |            |

Se hace clic en Ejecutar filtro y luego se selecciona el ticket del cual se quiere ver el detalle.

| Consultar ventas                                                       |                       |            |      |
|------------------------------------------------------------------------|-----------------------|------------|------|
| Consumidor final<br>(12:35:12 479) CF_00002-00000046 G Buscar Fiscal   |                       |            |      |
| STAR POS                                                               | с                     | E          |      |
| Tiquet Cons. Final                                                     | 7 ଃ                   | 8∛         | 9¥ੁੱ |
| Fecha: 01/08/2018 12:35:12<br>Cliente: Consumidor final                | <b>4</b> <sup>₽</sup> | <b>5</b> ť | 6ĭ   |
|                                                                        | 1                     | <b>2</b> Ê | 3₽   |
| Ltem Precio Valor                                                      | (                     | )          |      |
| Agua Eco 500cc \$ 6.00 x1 \$ 6.00<br>Agua Eco 500cc \$ 6.00 x1 \$ 6.00 |                       |            |      |
| Cantidad de ítems: 2                                                   |                       |            |      |
| Total. \$ 12.00                                                        |                       |            |      |
| Efectivo \$ 12.00                                                      |                       |            |      |
|                                                                        |                       |            |      |
|                                                                        |                       |            |      |
|                                                                        |                       |            |      |
|                                                                        |                       |            |      |
|                                                                        |                       |            |      |

En la pantalla Informes Ventas se accede a los distintos informes de la venta, entre otros:

- Ventas agrupadas por productos
- Informe de impuestos
- Gráficos de ventas
- Ventas de productos
- Cierres de cajas y cierres de cajas detallado
- Listado de IVA Ventas
- Ventas por franquicias
- Remitos consolidados
- Rentabilidad de ventas
- Estadística de ventas

## **INFORMES DE AUDITORIA**

#### Mantenimiento → Auditoria de Funciones

En este reporte, se almacenan cada una de las funciones realizadas por los usuarios del sistema. Además, informa quien es el usuario que superviso cada una de ellas.

| iona de funcion                                                                                                    | es                                                                                                    |                                                                                                    |                                                                                                    |                                                                                                    |                              |                                                                                                    |  |
|----------------------------------------------------------------------------------------------------|----------------------------------------------------------------------------------------------------|----------------------------------------------------------------------------------------------------|----------------------------------------------------------------------------------------------------|----------------------------------------------------------------------------------------------------|------------------------------|----------------------------------------------------------------------------------------------------|--|
| por fechas                                                                                                    |                                                                                                    |                                                                                                    |                                                                                                    |                                                                                                    |                              |                                                                                                    |  |
| ha de inicio                                                                                                    |                                                                                                    | <u>1</u>                                                                                                  |                                                                                                    |                                                                                                    |                              |                                                                                                    |  |
|                                                                                                    |                                                                                                    | -1                                                                                                    |                                                                                                    |                                                                                                    |                              |                                                                                                    |  |
| ha de fin                                                                                                    |                                                                                                    |                                                                                                    |                                                                                                    |                                                                                                    |                              |                                                                                                    |  |
| por función                                                                                                    |                                                                                                    |                                                                                                    |                                                                                                    |                                                                                                    |                              |                                                                                                    |  |
| ción                                                                                                    |                                                                                                    |                                                                                                    |                                                                                                    |                                                                                                    |                              |                                                                                                    |  |
|                                                                                                    |                                                                                                    |                                                                                                    |                                                                                                    |                                                                                                    |                              |                                                                                                    |  |
| por usuario                                                                                                    |                                                                                                    |                                                                                                    |                                                                                                    |                                                                                                    |                              |                                                                                                    |  |
| dedor                                                                                                    |                                                                                                    | -                                                                                                    |                                                                                                    |                                                                                                    |                              |                                                                                                    |  |
|                                                                                                    |                                                                                                    |                                                                                                    |                                                                                                    |                                                                                                    |                              |                                                                                                    |  |
|                                                                                                    |                                                                                                    |                                                                                                    |                                                                                                    | Co Genera                                                                                                    | ar informe                   |                                                                                                    |  |
|                                                                                                    |                                                                                                    |                                                                                                    |                                                                                                    |                                                                                                    |                              |                                                                                                    |  |
|                                                                                                    |                                                                                                    |                                                                                                    |                                                                                                    |                                                                                                    |                              |                                                                                                    |  |
| പുറ മ                                                                                                    | E 13 0 100%                                                                                                    | - 0                                                                                                    |                                                                                                    |                                                                                                    | leaine 1 de 1                |                                                                                                    |  |
| ₩<br>「<br>」<br>ひ<br>個<br>し                                                                                                    | E 🕼 🔍 100%                                                                                                    |                                                                                                    | < < 1                                                                                                    | <b>&gt;</b> > P                                                                                                    | Pagina 1 de 1                |                                                                                                    |  |
| Auditoría de                                                                                                    | E D                                                                                                    | Terminal                                                                                                  | Usuario                                                                                                    | Supervisor                                                                                                    | lagina 1 de 1<br>Comprobante | Descripción                                                                                                    |  |
| Auditoría de                                                                                                    | E D C 100%                                                                                                    | Terminal                                                                                                  |                                                                                                    | Supervisor                                                                                                    | tagina 1 de 1<br>Comprobante | Descripción<br>Eecha: 01/11/2017.09:49:00 : Tino: (entrada) Compra                                                                                                    |  |
| Auditoría de<br>Fecta<br>01/11/2017 09:51:24<br>01/11/2017 19:01:05                                                                                                    | E D C 100%                                                                                                    | ← Q<br>Terminal<br>POS001<br>POS001                                                                       | Usuario<br>SUPERVISOR<br>SUPERVISOR                                                                                                    | Supervisor<br>SUPERVISOR<br>SUPERVISOR                                                                                                    | Pagina 1 de 1                | Descripción<br>Fecha: 01/11/2017 09:49:00 ; Tipo: (entrada) Compra<br>Ticket Ref. 1 - Importe Iotal: \$ 1000 00                                                                                        |  |
| Co C                                                                                                    | E D C 100%                                                                                                    | • Q<br>Terminal<br>POS001<br>POS001                                                                       | Usuario<br>SUPERVISOR<br>SUPERVISOR<br>SUPERVISOR                                                                                                    | Supervisor<br>SUPERVISOR<br>SUPERVISOR<br>SUPERVISOR                                                                                                    | lagina 1 de 1                | Descripción<br>Fecha: 01/11/2017 09:49:00 ; Tipo: (entrada) Compra<br>Ticket Ref: 1 ; importe total: \$ 1000,00                                                                                        |  |
| C     C      | E D C 100%                                                                                                    | ← Q<br>Terminal<br>POS001<br>POS001<br>POS001                                                             | Usuario<br>Usuario<br>SUPERVISOR<br>SUPERVISOR<br>SUPERVISOR                                                                                                    | Supervisor<br>SUPERVISOR<br>SUPERVISOR<br>SUPERVISOR<br>SUPERVISOR                                                                                                   | lagina 1 de 1                | Descripción<br>Fecha: 01/11/2017 09:49:00 : Tipo: (entrada) Compra<br>Ticket Ref: 1 ; Importe total: \$ 1000,00                                                                                        |  |
| Auditoría de<br>Fecha<br>01/11/2017 09:51:24<br>01/11/2017 10:01:05<br>01/11/2017 10:01:07<br>01/11/2017 10:07:58                                                                                                    | E Di Constanti<br>e funciones<br>Función<br>Movimiento de stock<br>Anular comprobante<br>Informe Z<br>Recuperar ticket en espera.<br>Anular comprobante                     | ← Q<br>Terminal<br>POS001<br>POS001<br>POS001<br>POS001                                                   | Usuario<br>Usupervisor<br>SUPERVISOR<br>SUPERVISOR<br>SUPERVISOR<br>SUPERVISOR                                                                                    | Supervisor<br>SUPERVISOR<br>SUPERVISOR<br>SUPERVISOR<br>SUPERVISOR<br>SUPERVISOR                                                                                     | ragina 1 de 1                | Descripción<br>Fecha: 01/11/2017 09:49:00 ; Tipo: (entrada) Compra<br>Ticket Ref: 1 ; Importe total: \$ 1000,00<br>Ticket Ref: 2 ; Importe total: \$ 100,00                                            |  |
| Auditoría de<br>Auditoría de<br>Pecha<br>01/11/2017 09:51:24<br>01/11/2017 100:107<br>01/11/2017 1047:55<br>01/11/2017 10:47:55<br>01/11/2017 10:48:33                                                                                                    | E Di Constantiones<br>Eunción<br>Movimiento de stock<br>Anular comprobante<br>Informe Z<br>Recuperar ticket en espera.<br>Anular comprobante<br>Recuperar ticket en espera. | ← Q<br>Terminal<br>POS001<br>POS001<br>POS001<br>POS001<br>POS001                                         | Usuario<br>Usuervisor<br>SUPERVISOR<br>SUPERVISOR<br>SUPERVISOR<br>SUPERVISOR<br>SUPERVISOR                                                                       | Supervisor<br>Supervisor<br>Supervisor<br>Supervisor<br>Supervisor<br>Supervisor<br>Supervisor                                                                       | agina 1 de 1                 | Descripción<br>Fecha: 01/11/2017 09:49:00 ; Tipo: (entrada) Compra<br>Ticket Ref: 1 ; Importe total: \$ 1000,00<br>Ticket Ref: 2 ; Importe total: \$ 100,00                                            |  |
| Control Control Contro | E 100% 100%                                                                                                    | ← Q<br>Terminal<br>POS001<br>POS001<br>POS001<br>POS001<br>POS001<br>POS001                               | Usuario<br>USUPERVISOR<br>SUPERVISOR<br>SUPERVISOR<br>SUPERVISOR<br>SUPERVISOR<br>SUPERVISOR                                                                      | Supervisor<br>SUPERVISOR<br>SUPERVISOR<br>SUPERVISOR<br>SUPERVISOR<br>SUPERVISOR<br>SUPERVISOR<br>SUPERVISOR                                                         | Comprobante                  | Descripción<br>Fecha: 01/11/2017 09:49:00 : Tipo: (entrada) Compra<br>Ticket Ref: 1 ; Importe total: \$ 1000,00<br>Ticket Ref: 2 ; Importe total: \$ 100,00                                            |  |
| Auditoría de<br>Fecha<br>01/11/2017 09:51:24<br>01/11/2017 10:01:07<br>01/11/2017 10:01:07<br>01/11/2017 10:47:58<br>01/11/2017 10:48:39<br>01/11/2017 10:59:23                                                                                                    | E 100% 100%                                                                                                    | ← Q<br>Terminal<br>POS001<br>POS001<br>POS001<br>POS001<br>POS001<br>POS001                               | Usuario<br>Usuario<br>SUPERVISOR<br>SUPERVISOR<br>SUPERVISOR<br>SUPERVISOR<br>SUPERVISOR<br>SUPERVISOR<br>SUPERVISOR                                              | Supervisor<br>SUPERVISOR<br>SUPERVISOR<br>SUPERVISOR<br>SUPERVISOR<br>SUPERVISOR<br>SUPERVISOR<br>SUPERVISOR<br>SUPERVISOR                                           | Pagina 1 de 1                | Descripción<br>Fecha: 01/11/2017 09:49:00 ; Tipo: (entrada) Compra<br>Ticket Ref: 1 ; Importe total: \$ 1000,00<br>Ticket Ref: 2 ; Importe total: \$ 100,00<br>Ticket Ref: 3 ; Importe total: \$ 50,00 |  |
| C C C C C C C C C C C C C C C C C C C                                                                                                    | E 100% 100%                                                                                                    | ← Q<br>Terminal<br>POS001<br>POS001<br>POS001<br>POS001<br>POS001<br>POS001<br>POS001                     | Usuario<br>Usuario<br>SUPERVISOR<br>SUPERVISOR<br>SUPERVISOR<br>SUPERVISOR<br>SUPERVISOR<br>SUPERVISOR<br>SUPERVISOR<br>SUPERVISOR                                | Supervisor<br>Supervisor<br>Supervisor<br>Supervisor<br>Supervisor<br>Supervisor<br>Supervisor<br>Supervisor<br>Supervisor<br>Supervisor                             | Comprobante                  | Descripción<br>Fecha: 01/11/2017 09:49:00 ; Tipo: (entrada) Compra<br>Ticket Ref: 1 ; Importe total: \$ 1000,00<br>Ticket Ref: 2 ; Importe total: \$ 100,00<br>Ticket Ref: 3 ; Importe total: \$ 50,00 |  |
| Control Control Contro Control Control Control Control Control Control Control Control Co      | E 100% 100%                                                                                                    | ← Q<br>Terminal<br>POS001<br>POS001<br>POS001<br>POS001<br>POS001<br>POS001<br>POS001<br>POS001<br>POS001 | Usuario<br>SUPERVISOR<br>SUPERVISOR<br>SUPERVISOR<br>SUPERVISOR<br>SUPERVISOR<br>SUPERVISOR<br>SUPERVISOR<br>SUPERVISOR<br>SUPERVISOR<br>SUPERVISOR<br>SUPERVISOR | Supervisor<br>Supervisor<br>Supervisor<br>Supervisor<br>Supervisor<br>Supervisor<br>Supervisor<br>Supervisor<br>Supervisor<br>Supervisor<br>Supervisor<br>Supervisor | Comprobante                  | Descripción<br>Fecha: 01/11/2017 09:49:00 : Tipo: (entrada) Compra<br>Ticket Ref: 1 : Importe total: \$ 1000,00<br>Ticket Ref: 2 : Importe total: \$ 100,00<br>Ticket Ref: 3 : Importe total: \$ 50,00 |  |

NOTA: En el informe de "Auditoria de funciones" aparecen auditadas las funciones que tienen el checkbox de "Supervisar" tildado, es decir, aquellas que requieren supervisión. [Mantenimiento  $\rightarrow$  Funciones (de la sección Gestión de usuarios)]

## PUESTA A CERO DE INVENTARIO

La puesta a cero de inventario, tal como el nombre lo indica, permite poner la existencia de los productos en cero. Podemos acceder al mismo desde Mantenimiento  $\rightarrow$  Puesta a cero de inventario.

| Principal            |          | Mantenimiento                 |                                 |                                |
|----------------------|----------|-------------------------------|---------------------------------|--------------------------------|
| - S- Ventas          |          | Gestión de usuarios           |                                 |                                |
| Q Consultar ventas   | <u> </u> |                               | A Roles                         | Funciones                      |
| Funciones de caja    |          | Gestión de caja               |                                 |                                |
| S Cuenta corriente   |          | : 🔆 Ofertas                   | Medios de cobro                 | Plan de cuotas                 |
| Etiquetas de góndola |          | Tipos de comprobantes         | Condición fiscal / Comprobantes | III Tipo de movimiento de caja |
| Administración       |          | General                       |                                 |                                |
| Personas             |          | Mu Emprese                    |                                 | Monitor de caias               |
| Inventario           |          |                               |                                 |                                |
| Etiquetas / Carteles |          | O Puesta a cero de inventario | 😥 Reinicio de nro. referencia   |                                |
| s Información Ventas |          | Soporte Técnico               |                                 |                                |
| ि Compras            |          | Copia de seguridad            |                                 |                                |
| Transmisión          |          |                               |                                 |                                |
| Mantenimiento        |          | Usuarios                      | Auditoría de funciones          | Novedades de oferta            |
| Sistema              |          |                               |                                 |                                |
| Cambiar clave        |          |                               |                                 |                                |
| Configuración        |          |                               |                                 |                                |
|                      |          |                               |                                 |                                |

## **COPIA DE SEGURIDAD**

En cualquier momento, desde la pantalla Mantenimiento  $\rightarrow$  Copia de seguridad se puede realizar un respaldo de la base de datos del sistema.

Este proceso deja un archivo en la carpeta BackUp, dentro de la carpeta de instalación del sistema. Generalmente: C:\Star POS Market\.

Adicionalmente, se puede configurar desde Sistema  $\rightarrow$  Configuración que el sistema sugiera cada una determinada cantidad de días hacer una copia de seguridad del sistema. De esta forma, una vez cumplido el período de tiempo, al ingresar al sistema, el mismo va a informar que se debe realizar una copia de seguridad. Para habilitar esta función, debemos ingresar la cantidad de días en el campo Días entre backup (ingresando "0" queda esta función deshabilitada). Presionar Guardar y salir del sistema para que la configuración sea aplicada.

Este archivo de respaldo generado se puede copiar a un pen drive o a un CD para mayor seguridad.

| Principal            | Co | onfiguración          |                            |                            |        |
|----------------------|----|-----------------------|----------------------------|----------------------------|--------|
| - Ventas             | 1  | Caia registradora     |                            |                            |        |
| Q Consultar ventas   |    | Nombre                | POS001                     |                            |        |
| Funciones de caja    |    | Aspecto               | StarPos 👻                  |                            |        |
| S Cuenta corriente   |    | Pantalla              | window 👻                   |                            |        |
| Etiquetas de góndola |    | Recibos               | retail 👻                   |                            |        |
| Administración       |    | Visor de clientes     | screen 🔻                   |                            |        |
| Personas             |    | Impresora             | Not defined 🗸 🗸            |                            |        |
| Inventario           |    | Impresora 2           | Not defined                |                            |        |
|                      |    | Impresora 3           | Not defined 🗸              |                            |        |
|                      |    | Impresora de informes | (Default)                  |                            |        |
| 🔋 Información Ventas |    | Pantalla táctil       | true 👻                     |                            |        |
| चित्र Compras        |    | Funcionalidad         | O Gestión y punto de venta | ○ Punto de venta ○ Gestión |        |
| Fransmisión          |    | Verificar servidor    | false 👻                    | Tiempo espera 5000         |        |
| Mantenimiento        |    | Mostrar cambio        | true                       |                            |        |
| Sistema              |    | Imágenes tam. max.    | )000000000 en bytes        |                            |        |
| Cambiar clave        |    | División panel        | horizontal 👻               |                            |        |
|                      |    | Logger level          | BASIC                      |                            |        |
|                      |    | Días entre backup     | 0 '0'(cero) para desh      | abilitar (2017-09-22)      |        |
|                      |    |                       |                            |                            |        |
|                      |    |                       |                            | Guardar Res                | taurar |

## NOTAS